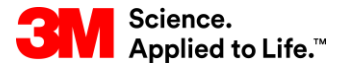

#### SAP-Schulung Source To Pay

# STP358: Auftragsprognosemonitor in SNC

#### Externe Benutzerschulung

Version: 4.0 Letzte Aktualisierung: 19-Jun-2017

> 3M Business Transformation & Information Technology Progress set in motion >

Dieser Kurs liefert Ihnen eine Übersicht über Supply Network Collaboration (SNC) und beschreibt dann, wie Sie den Auftragsprognosemonitor (Order Forecast Monitor, OFM) in SNC verwenden.

Nach Abschluss dieses Kurses sind Sie zu Folgendem in der Lage:

- Die Zusammenarbeit in der Logistikkette und den Lieferantenverwaltungsprozess beschreiben.
- Erklären, wie Sie mithilfe von SNC enger mit 3M zusammenarbeiten können.
- Die Vorteile von SNC auflisten.
- Sich bei SNC anmelden.
- Die Schritte zum Anzeigen der 3M-Nachfrage anzeigen und geplante Zugängen als Informationen über die Fähigkeit, die geplante Nachfrage von 3M zu erfüllen, liefern.
- Die Schritte beschreiben, die 3M ergreift, um geplante Zugänge zu überwachen.

### Supply Network Collaboration (SNC)

Nach Abschluss dieses Moduls sind Sie zu Folgendem in der Lage:

- Erklären Sie, welcher Geschäftsprozess über SNC mit Ihrer Arbeit bei 3M integriert wird.
- Sich bei SNC anmelden.

#### Einführung in Supply Network Collaboration (SNC)

3M hat SAP als ERP-System (Enterprise Resource Planning) implementiert, um durchgängige Prozesse zu unterstützen.

- Über die SAP-Software können Lieferanten besser eingebunden werden. Dank SAP können Geschäftsprozesse, Personen und Informationen in einer einzigen, globalen und nahtlos integrierten Plattform für standardisierte Geschäftsprozesse miteinander verknüpft werden.
- Im Rahmen dieser Implementierung wird SAP SNC (Supply Network Collaboration) von 3M Sourcing Operations als ein Tool genutzt, das die Kommunikation und Produktivität sowohl bei 3M als auch bei unseren wichtigsten Lieferanten verbessern soll.
- Sie können auf SNC über das 3M Supplier Direct-Portal zugreifen.

#### Einführung in Supply Network Collaboration (Fortsetzung)

3M möchte mit dem Einsatz von SNC Folgendes erreichen:

- Den Austausch und die gemeinsame Nutzung von Daten mit unseren wichtigsten Lieferanten steigern.
- Wichtige Lieferanten sollen mehr Verantwortung übernehmen und proaktiv handeln, um als Geschäftspartner zu agieren.

SNC ist eine webbasierte Komponente aus der SAP Supply Chain Management-Suite, die sich durch Folgendes auszeichnet:

- Unterstützt die Zusammenarbeit zwischen Lieferanten und Kunden. 3M setzt SNC hauptsächlich bei Lieferanten ein, die keine operativen Transaktionen nutzen oder keine Daten elektronisch freigeben.
- Steigert die Prozesseffizienz. SNC hilft sowohl unseren Lieferanten als auch 3M, Kosten und Zeit einzusparen.

#### **SNC-Übersicht**

SNC bietet eine webbasierte Plattform, über die interne und externe Geschäftspartner in Echtzeit miteinander zusammenarbeiten können.

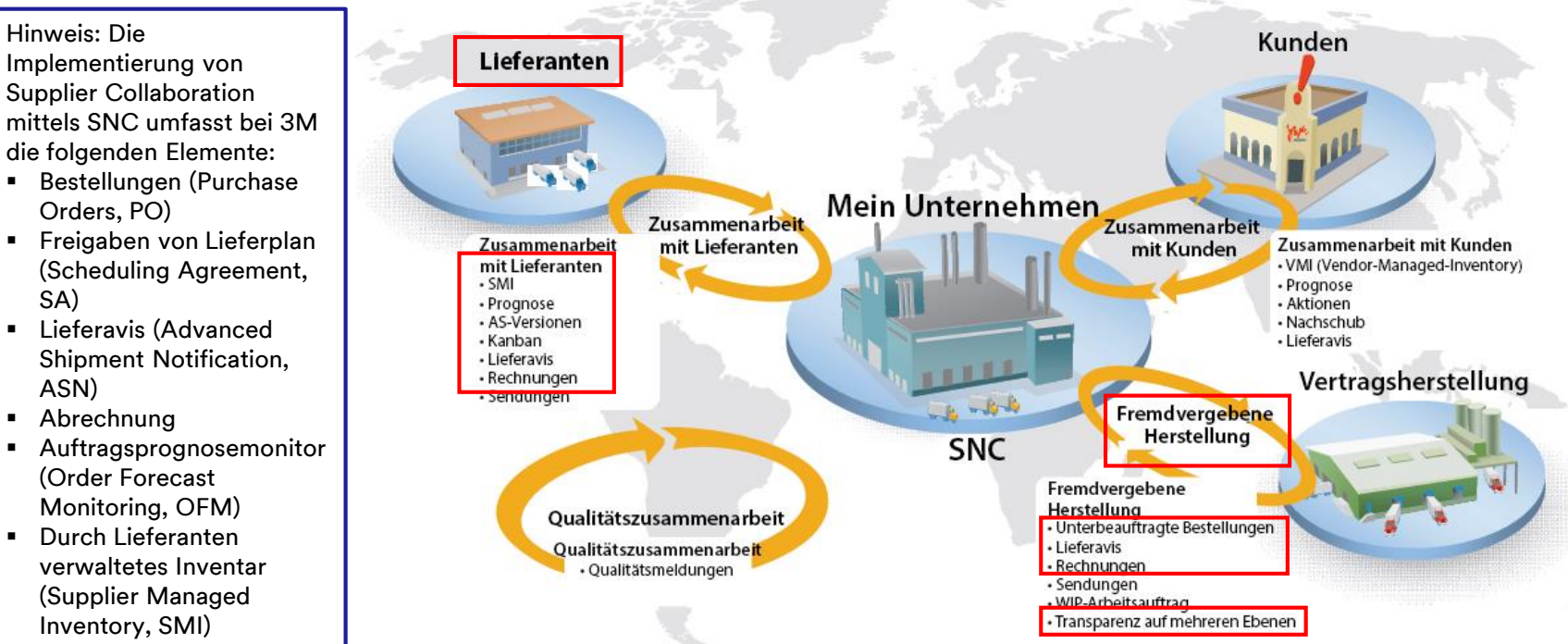

Kanban

SA)

ASN)

#### **SNC-Strategien**

Lieferanten arbeiten mit 3M bei den folgenden Prozessen zusammen:

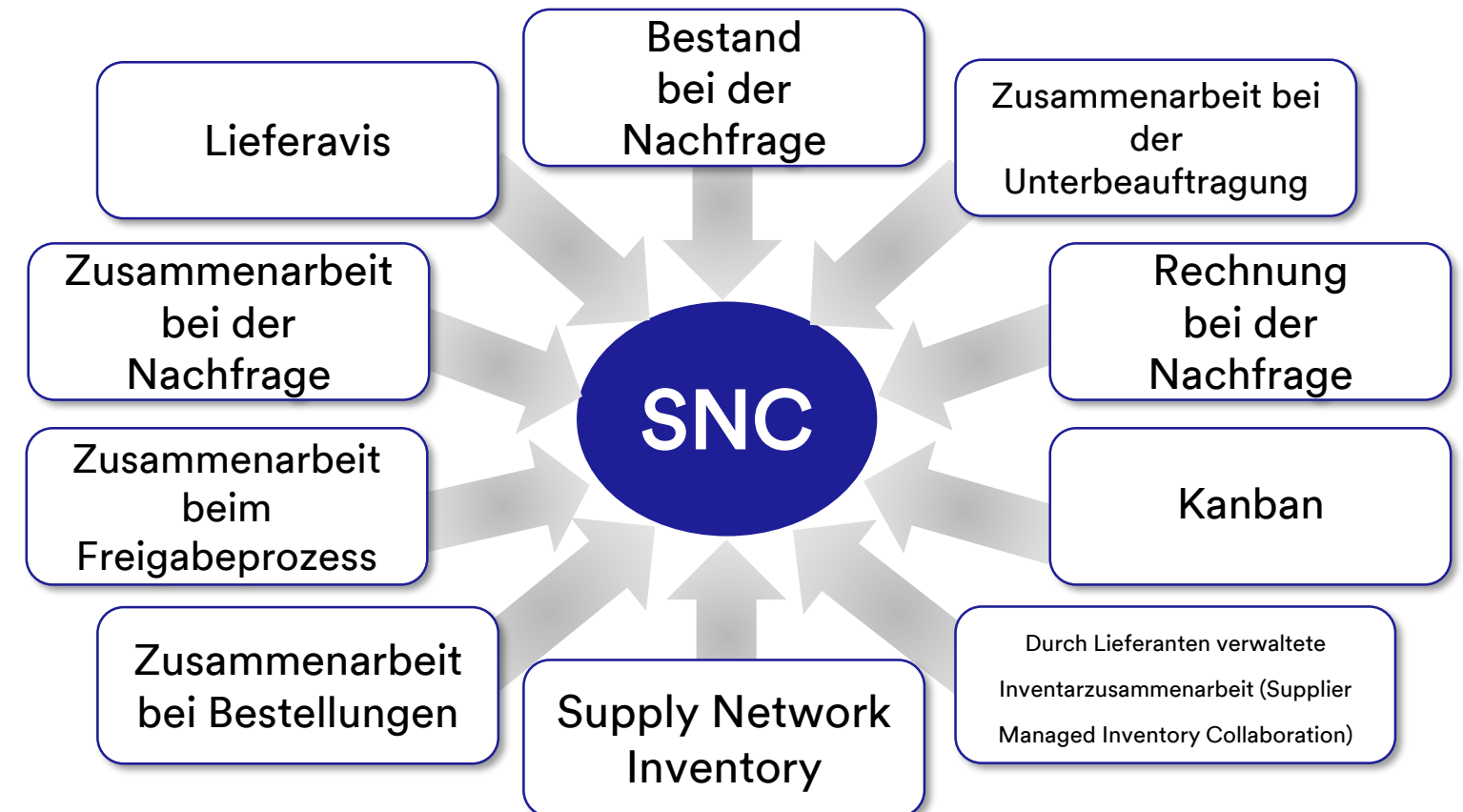

Zusammenarbeit über SNC bei Bestellungen

- Hält 3M und Lieferanten über Ausführung und Lieferzeitplan von Bestellungen auf dem Laufenden.
- Versetzt Lieferanten in die Lage, schnell und präzise auf Anforderungen reagieren zu können.

Zusammenarbeit über SNC beim Freigabeprozess

- Ermöglicht eine genaue und verzögerungsfreie Ausführung zwischen 3M und unseren Lieferanten; der Lieferant wird mit aktuellen Informationen zu den folgenden Punkten versorgt:
  - Lieferpläne (Scheduling Agreements, SAs)
  - Lieferzeitpläne
  - Eingangsfortschrittszahlen
  - Ausnahmen

Zusammenarbeit über SNC bei der Nachfrage Über den Auftragsprognosemonitor (OFM) in SNC können 3M und Lieferanten in ihren Planungsdaten bei der Deckung der Nachfrage zusammenarbeiten.

- Der Monitor zeigt einen Vergleich der Daten in einem einzigen Fenster an.
- Abweichungen zwischen den Plänen von 3M und dem Lieferanten werden in Form von absoluten Zahlen, prozentualen Angaben und farbigen Markierungen angezeigt.
- OFM stellt allen Beteiligten Alerts bereit, damit sie ihre Planungen und Lieferkapazitäten unverzüglich anpassen können, so dass es nicht zu Engpässen kommt.

Lieferavis

- Lieferanten können 3M die Details einer Lieferung schon vor oder während des tatsächlichen Versands über SNC mitteilen.
- 3M erhält in Echtzeit Versandinformationen, Fahrzeugdetails, Transporter- und Kontaktdetails übermittelt.

Zusammenarbeit über SNC beim Bestand

- Ermöglicht die Einführung unterschiedlicher Bestandsmanagementstrategien, damit der Warenfluss von einem Lieferanten in den Fertigungsbereich reibungslos verläuft. Dazu gehören die Bereitstellung von externen Logistikanbietern (3<sup>rd</sup>-Party Logistics Provider, 3PL), die die Bestände vom Lieferanten speichert, sowie die Möglichkeit, die Lieferavisdaten (Advanced Shipment Notification, ASN) für den Lieferanten an 3M zu senden.
- Die Zusammenarbeit beim Bestand bietet die folgenden Vorteile:
  - Schneller Nachschub von Vorräten
  - Hilfe beim Planen mehrerer Lieferungen über den Planungshorizont
  - Größere Transparenz bei der Nachfrage

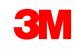

Zusammenarbeit bei der Unterbeauftragung

- Erlaubt 3M, Bestellungen f
  ür Subunternehmen in SAP freizugeben und diese per SNC an die Subunternehmen weiterzuleiten.
- Dieser Prozess:
  - Hält 3M und Subunternehmen über Ausführung und Lieferzeitplan von Bestellungen auf dem Laufenden.
  - Versetzt die Subunternehmen in die Lage, schnell und präzise auf Anforderungen reagieren zu können.

#### Supply Network Inventory

- SNI ergänzt die Zusammenarbeit bei der Unterbeauftragung.
- Hilft Kunden, Subunternehmen und Lieferanten der ersten Ebene und höher (Zulieferer von Lieferanten) sowie allen sonstigen Partnern, die Lagerbestände und die Nachfrage nach Produkten an ausgewählten Standorten in der Logistikkette zu überwachen.

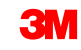

Zusammenarbeit bei Rechnungen Ermöglicht es einem Lieferanten, Rechnungen für Waren zu erstellen, die er an 3M geliefert hat.

Durch Lieferanten verwaltetes Inventar (Supplier Managed Inventory, SMI) Erlaubt die Verwaltung der Planung und Ausführung von Brutto-Bedingungen durch die Lieferanten eines Unternehmens. Der Kunde (3M) muss keine MRP-Planung mehr durchführen.

Kanban

Erlaubt 3M-Lieferanten die Überprüfung von Bestellungen und die Erstellung von Lieferavis.

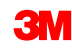

Mithilfe von SNC können Lieferanten:

- Auf 3M-Bestellungen, Unterbeauftragungs-Bestellungen, Lieferpläne, Lieferzeitpläne und Freigabedaten zugreifen.
- Bestätigungen von Bestellungen, Quittierungen von Lieferzeitplänen sowie Lieferavisdaten entweder online oder per Datei-Upload an 3M weiterleiten.
- Auf Planungs-, Nachfrage- und Prognosedaten von 3M zugreifen und diese herunterladen.
- Produktionsplandaten hochladen.
- Rechnungen erstellen und veröffentlichen sowie den Zahlungsstatus von Rechnungen anzeigen.

Rufen Sie den 3M Supplier Direct Global-Einstiegsbereich auf, indem Sie in Ihrem Browser zu <u>3M.com/supplierdirect</u> gehen.

Wählen Sie unter **Ihren 3M Supplier Direct-Standort auswählen** (Select Your 3M Supplier Direct Location) Ihren Standort aus der Liste aus.

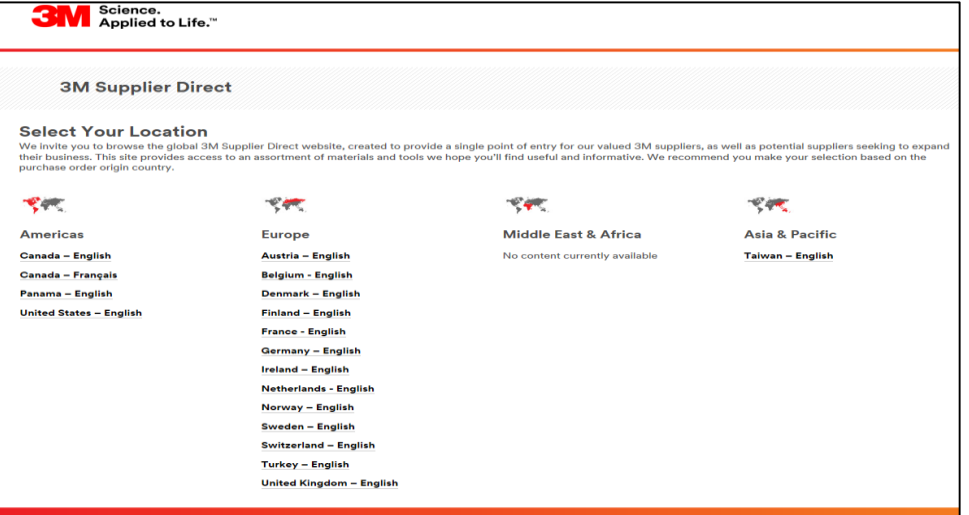

#### Melden Sie sich bei SNC an (Fortsetzung)

Klicken Sie auf der 3M Supplier Direct-Startseite des ausgewählten Standorts auf **Bitte anmelden** (Please Sign In) (oder das Personen-Symbol) oben rechts auf der Supplier Direct-Website.

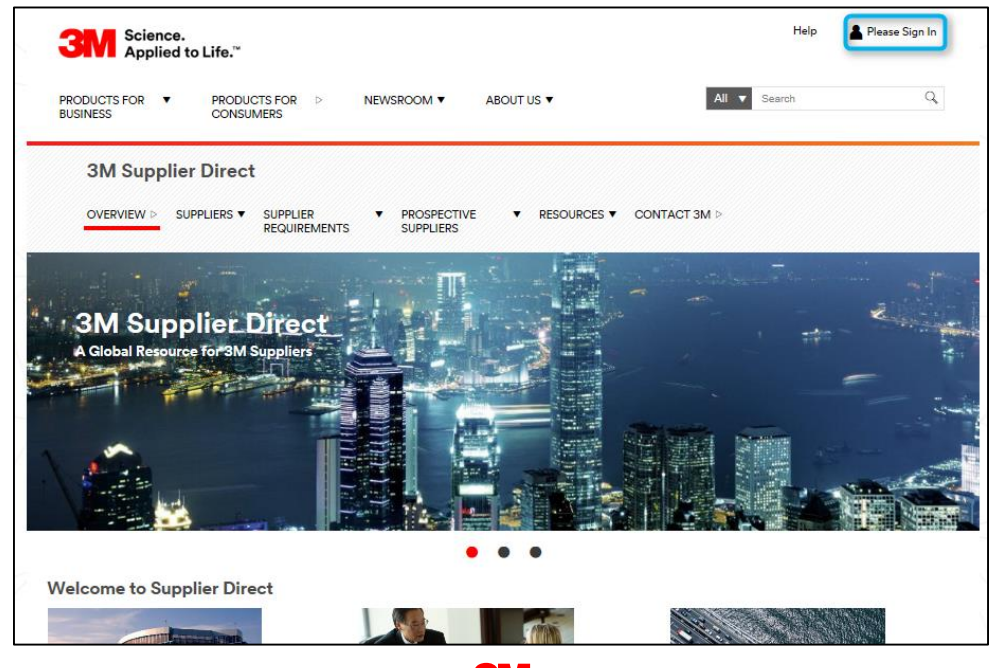

#### Melden Sie sich bei SNC an (Fortsetzung)

Geben Sie im Fenster *Anmeldung Enterprise Network* (Enterprise Network Login) Ihren **Benutzernamen** (Username) und Ihr **Passwort** (Password) ein und klicken Sie auf **Anmelden** (Login).

| <b>3</b> M  | Science.<br>Applied to Life.™                                           |                                                                                   | Worldwide |
|-------------|-------------------------------------------------------------------------|-----------------------------------------------------------------------------------|-----------|
|             | Enterprise Network Login 🥹                                              | Don't Know Your Username?<br>Don't Know Your Password?                            |           |
|             | Password Remember my Username on this computer                          | View Terms and Conditions View Extranet Access Agreement Change Password REGISTER |           |
|             |                                                                         |                                                                                   |           |
| <b>3M</b> . | egal Information   Privacy Policy<br>3M 1995-2015. All rights reserved. |                                                                                   |           |

Klicken Sie im Bereich Quick Links rechts auf der Seite auf den Link **3M ERP**, um auf SNC zuzugreifen.

Hinweis: Sie finden den Link **3M ERP** auch auf der Seite **Quelle zum Zahlen von Transaktionen** (Source To Pay Transactions) unter der Registerkarte *Lieferanten* (Suppliers).

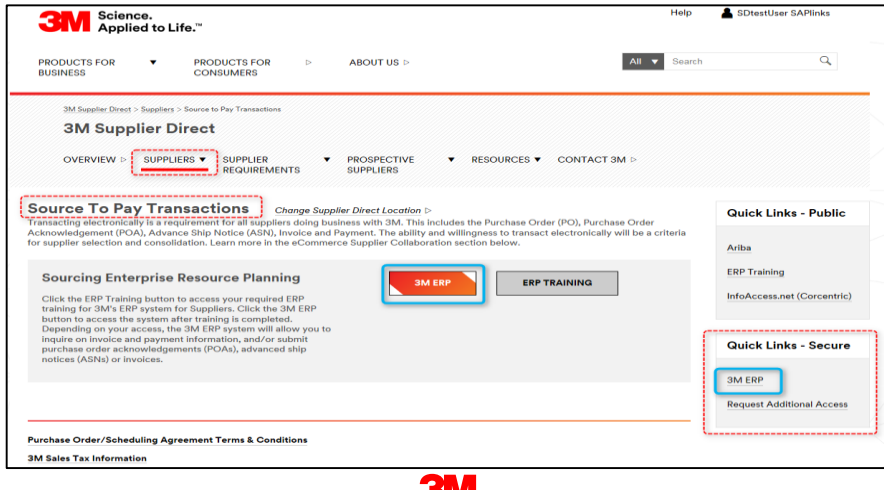

#### Melden Sie sich bei SNC an (Fortsetzung)

Das ERP-Portal wird in einem neuen Browserfenster geöffnet.

Unter der Registerkarte *Lieferant* (Supplier) und anschließend *Kommunikation im Lieferantennetzwerk* (Supplier Network Communication) wird die voreingestellte Seite *Alert Monitor* angezeigt.

| Alert Monitor Supply Network Collaboration - B                                                         | usiness Partner: |
|----------------------------------------------------------------------------------------------------|------------------|
| ← 図 中図 瞬 Exceptions Demand Release Purchase Order Replenishment SNI Delivery Invoice Master Data Tools |                  |
| Next time you log on, the application will start with this screen                                      |                  |
| Display Message Log                                                                                    |                  |
|                                                                                                    |                  |
| Selection                                                                                              | =                |
| Show.*                                                                                                 |                  |
|                                                                                                    | <u>^</u>         |
|                                                                                                    |                  |
|                                                                                                    |                  |
|                                                                                                    |                  |
|                                                                                                    |                  |
| Product $\diamond$                                                                                     |                  |
| My Product No:                                                                                         |                  |
| APN Type: 🛇 🔲 🌩                                                                                        |                  |
| APN: ◊                                                                                                 |                  |
| Product Group Type: 🛇 🔲                                                                                |                  |
| Product Group:                                                                                         | <b>*</b>         |
| Statistical View                                                                                       |                  |
| Reset to Default                                                                                       |                  |
| Grouping Criteria 1: Alert Type (Long) 💌 Grouping Criteria 2:                                          |                  |

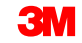

Die in diesem Modul behandelten Kernthemen:

- 3M stellt Lieferanten ein webbasiertes Tool namens Supply Network Collaboration (SNC) bereit.
- Sie können auf SNC über das 3M Supplier Direct-Portal zugreifen.
- Lieferanten arbeiten mit 3M bei den folgenden Prozessen zusammen:
  - Zusammenarbeit bei Bestellungen
  - Zusammenarbeit beim Freigabeprozess
  - Zusammenarbeit bei der Nachfrage mithilfe von OFM
  - Lieferavis
  - Zusammenarbeit beim Bestand
  - Zusammenarbeit bei der Unterbeauftragung
  - Zusammenarbeit bei Rechnungen

### Auftragsprognosemonitor in SNC

Nach Abschluss dieses Moduls sind Sie zu Folgendem in der Lage:

- Den Auftragsprognosemonitor-Geschäftsprozess erklären, der von 3M und einem Lieferanten ausgeführt wird.
- Beschreiben, wie die 3M-Nachfrage angezeigt wird.
- Vom Lieferanten geplante Zugänge eingeben und speichern.
- Beschreiben, wie 3M vom Lieferanten geplante Zugänge überwacht.

Der OFM-Geschäftsprozess wird verwendet, um bei der Planung mit Lieferanten zusammenzuarbeiten.

Der OFM ermöglicht den Vergleich der Planungsdaten von 3M und des Lieferanten auf einem Bildschirm, wobei Abweichungen zwischen der Nachfrage von 3M und den Zugängen vom Lieferanten in Form von absoluten Zahlen und prozentualen Angaben mit farbigen Markierungen angezeigt werden. OFM stellt allen Beteiligten Alerts bereit, damit sie ihre Planungen und Lieferkapazitäten unverzüglich anpassen können, so dass es nicht zu Engpässen kommt.

#### **Detaillierter OFM-Prozess**

Die Aktivitäten des SNC-Lieferantenbearbeiters in OFM umfassen:

- Prüfung auf neue 3M-Nachfrage im Alert Monitor.
- Überprüfung der 3M-Nachfrage in:
  - Auftragsprognosedetails Produktansicht
  - Auftragsprognosedetails
- Eingabe und Speicherung von vom Lieferanten geplanten Zugängen in:
  - Auftragsprognosedetails Produktansicht
  - Auftragsprognosedetails
- Hochladen von vom Lieferanten geplanten Zugängen in OFM mithilfe von:
  - Download Center
  - Upload Center

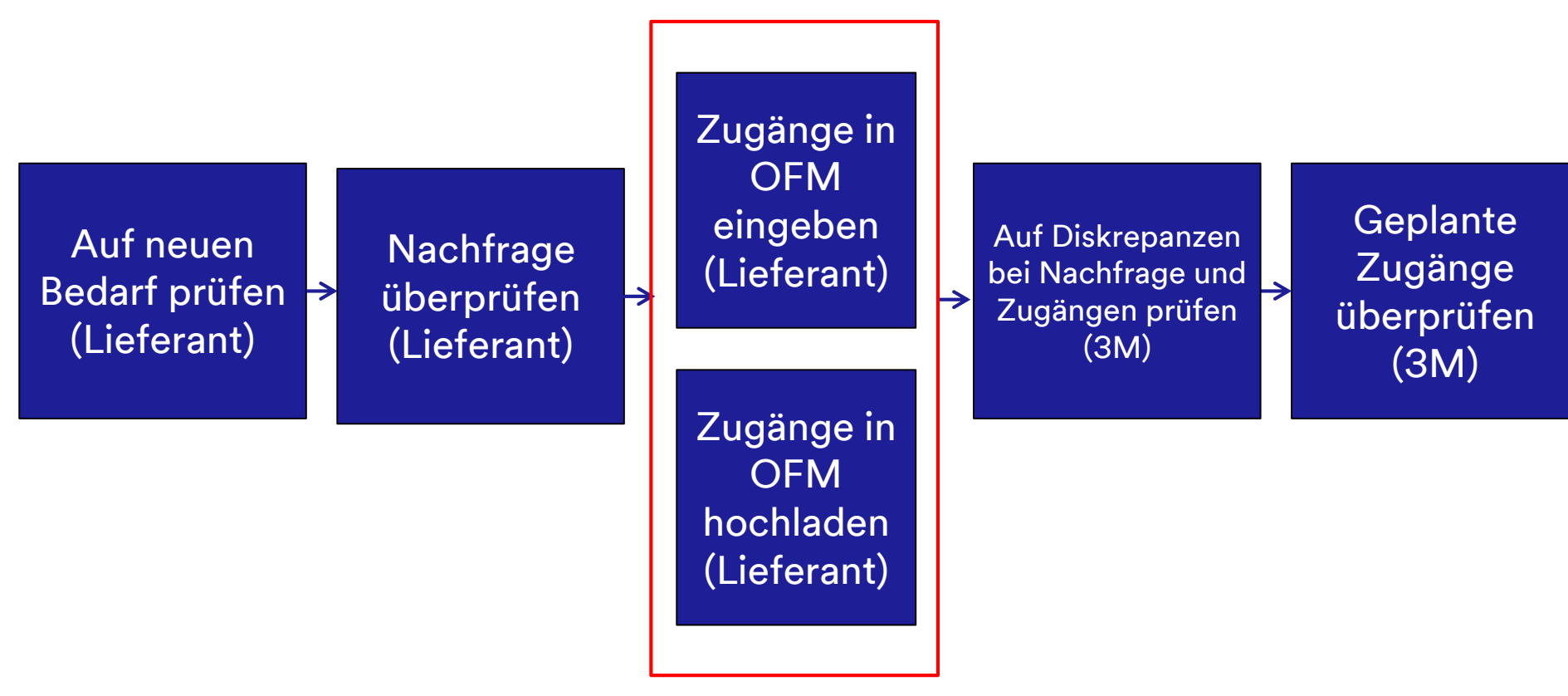

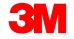

Die Aktivitäten des 3M-Planerbearbeiters in OFM umfassen:

- Identifizieren größerer Diskrepanzen bei der Nachfrage gegenüber den Zugängen im Alert Monitor.
- Überprüfen der Zusammenfassung der Diskrepanzen beim Bedarf gegenüber Zugängen im Fenster Auftragsprognoseübersicht (Order Forecast Overview).
- Überprüfen von vom Lieferanten geplanten Zugängen in:
  - Auftragsprognosedetails Produktansicht
  - Auftragsprognosedetails

#### Auf neue 3M-Nachfrage im Alert Monitor prüfen

Nach dem Alert durch E-Mail über die neue geplante Nachfrage meldet sich der SNC-Lieferantenbearbeiter am SNC-Webbrowser an und geht zum Fenster *Alert Monitor*. Der SNC-Lieferantenbearbeiter prüft die neuen Prognosedatenalerts, die im Abschnitt Alert-Typ angezeigt werden.

| Alert Monitor                                                                       |             |          |     |          |                                   | Supply Network Collabo | ration                 |
|-------------------------------------------------------------------------------------|-------------|----------|-----|----------|-----------------------------------|------------------------|------------------------|
| 💠 🖬 🖶 🔳 Exceptions Demand Release Purchase Order Replenishment SNI Delivery Invoice | Master Da   | ta Tools |     |          |                                   |                        |                        |
| Selection                                                                           |             |          |     |          |                                   |                        | -                      |
| Show: *                                                                             |             |          |     |          |                                   |                        |                        |
| Statistical View                                                                    |             |          |     |          |                                   |                        | [ <del>_</del>         |
| Basat in Default                                                                    |             |          |     |          |                                   |                        |                        |
| Heset to Delabit                                                                    |             |          |     |          |                                   |                        |                        |
| Grouping Criteria 1: Alert Type (Long)  Grouping Criteria 2:  Grouping Criteria 2:  | ng Criteria | 3:       |     |          | Display Alerts By: Alert Priority | ×                      |                        |
| Print Version Export a                                                              |             |          |     |          |                                   |                        |                        |
| Alert Type (Long)                                                                   | High        | Medium   | Low |          |                                   |                        |                        |
| Confirmation Overdue                                                                | 0           | 5        | 0   |          |                                   |                        |                        |
| Confirmed Delivery Date Later Than Requested Date                                   | 0           | 2        | 0   |          |                                   |                        |                        |
| Exception in Validation of ASN                                                      | 34          | 0        | 7   |          |                                   |                        |                        |
| Late Confirmation of Purchase Order Item                                            | 0           | 2        | 0   |          |                                   |                        |                        |
| Manual Approval Required for Confirmation                                           | 0           | 2        | 0   |          |                                   |                        |                        |
| New Forecast Data (Dynamic Replenishment)                                           | 0           | 0        | 66  |          |                                   |                        |                        |
| New Foronase Order Item                                                             | 0           | 0        | 5   | -        |                                   |                        |                        |
| Overdue ASN                                                                         | 0           | 18       | 0   |          |                                   |                        |                        |
| Purchase Order Due Within Lead Time                                                 | 0           | 1        | 0   |          |                                   |                        |                        |
| Purchase Order Overdue                                                              | 0           | 7        | 0   |          |                                   |                        |                        |
|                                                                                     |             |          | Þ   | í 🗌      |                                   |                        |                        |
| Forecast Alerts                                                                     |             |          |     |          |                                   |                        |                        |
| Form See details Acknowledge Delete alert Show Notification History Notes           |             |          |     |          |                                   |                        |                        |
| View: [Standard View]  Print Version Export #                                       |             |          |     |          |                                   |                        | 2                      |
| B Alert number Alert Priority Location Number Product Number                        |             |          |     | Supplier | Ship-From Location Alert Va       | lue Unit               | Occurring on Time Zone |
| 7507493 Low 2001 700000473                                                          |             |          | 1   | 502440   | 0001502440                        | 0.0000000000000        |                        |
| 7507494 Low 2001 7000021276                                                         |             |          | 1   | 502440   | 0001502440                        | 0.0000000000000        |                        |
| 7507725 Low 2001 7000028318                                                         |             |          | 1   | 502440   | 0001502440                        | 0.0000000000000        |                        |

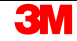

Nach Prüfen der neuen Prognosedatenalerts überprüft der SNC-Lieferantenbearbeiter die neue 3M-Nachfrage im Fenster *Auftragsprognosedetails – Produktansicht*.

| Order Forecast Details - Product View Supply Network Collaboration - Business Partner:                                                                                                    |                   |               |            |            |             |                 |            |           |           |           |           |           |           |             |
|----------------------------------------------------------------------------------------------------|-------------------|---------------|------------|------------|-------------|-----------------|------------|-----------|-----------|-----------|-----------|-----------|-----------|-------------|
| ← 및 ➔ 🛛 🕷 Exceptions Demand Release                                                                                                    | Purchase Order    | Replenishment | Work Order | SNI De     | livery Invo | ice Quality     | Master Dat | a Tools   |           |           |           |           |           |             |
| Selection Area                                                                                                    |                   |               |            |            |             |                 |            |           |           |           |           |           |           |             |
| Go   Open Selection                                                                                                    |                   |               |            |            |             |                 |            |           |           |           |           |           |           |             |
| Product Data                                                                                                    |                   |               |            |            |             |                 |            |           |           |           |           |           |           | -           |
| Time Buckets Profile                                                                                                    |                   |               |            |            |             |                 |            |           |           |           |           |           |           |             |
| Number Construction         Unit of Measure:         KG         Last Update of Customer Planned Requirements:         02.09.2013 16:14.09           My Product No.:         Lead Time (Hours):         72:00         Last Update of Customer Planned Requirements:         02.09.2013 19:48.24           Customer Location:         2003         Send Planned Receipts:         No         Last Update of Suppler Planned Receipts:         *00.00.0000 00:00.0           Customer.         CORP_3M         Last Update of Suppler Firm Receipts:         04.06.2013 18:12:59           Last Update of Suppler Firm Receipts:         *00.00.0000 00:00.0         *00.00.0000 00:00.0 |                   |               |            |            |             |                 |            |           |           |           |           |           |           |             |
| Key Figures<br>Grid Graphic<br>Dirt Version Evont - Grid Arrangement: Overview                                                                                                    |                   |               |            | ▼ Simu     | late Save   | Audit Trail No. | les On     |           |           |           |           |           |           | Personalize |
| The Key Figure                                                                                                    | Initial 02.09.201 | 3 03 09 2013  | 04 09 2013 | 05.09.2013 | 06 09 2013  | 07 09 2013      | 08.09.2013 | W:37 2013 | W:38 2013 | W-39 2013 | W:40 2013 | W:41 2013 | W-42 2013 | W:43 2013   |
| Customer Planned Requirements                                                                                                    | 110               | 10            |            |            |             |                 |            | 20        | 20        |           |           | 200       | 100       | 150         |
| Customer Firm Requirements                                                                                                    | 89                |               |            |            |             |                 |            |           | 50        | 250       | 200       |           |           |             |
| Supplier Planned Receipts Supplier Firm Receipts                                                                                                    | 132<br>9          |               |            |            |             |                 |            |           |           |           |           |           |           |             |
| Difference Planned Receipts/Planned Requirements (%)                                                                                                    |                   | -100,00       |            |            |             |                 |            | -100,00   | -100,00   |           |           | -100,00   | -100,00   | -100,00     |
| Difference Planned Receipts/Planned Requirements                                                                                                    |                   | -10           |            |            |             |                 |            | -20       | -20       |           | 100.00    | -200      | -100      | -150        |
| Difference Firm Receipts/Firm Requirements (%)                                                                                                    |                   |               |            |            |             |                 |            |           | -100,00   | -100,00   | -100,00   |           |           |             |
|                                                                                                    |                   |               |            |            |             |                 |            |           | -50       | -250      | -200      |           |           | •           |

Kennzahlen werden unten im Fenster angezeigt, wobei Zeitfensterspalten den Planungshorizont darstellen.

- Die Zeitfenster können flexibel festgelegt werden. Kombinationen aus Jahren, Monaten und Tagen können zur Darstellung der Spalten verwendet werden. Diese Kombinationen können als Profile gespeichert werden.
- Das voreingestellte Zeitraster ist ein zwölfmonatiger Anzeigehorizont, mit den ersten drei Wochen in täglichen Zeitfenstern, den ersten vier Monaten in wöchentlichen Zeitfenstern und dem Rest in monatlichen Zeitfenstern.
- Beachten Sie, dass die Kennzahlen, die in der Basismengeneinheit angezeigt werden, nicht notwendigerweise dieselben wie die Bestellmengeneinheit sind.

Im Fenster *Auftragsprognosedetails – Produktansicht* sieht der SNC-Lieferantenbearbeiter die vier Kennzahlen:

- 1. Vom Kunden geplante Anforderungen: Bedeutet die geplanten 3M-Anforderungen.
- 2. Verbindliche Kundenanforderungen: Bedeutet die tatsächliche 3M-Nachfrage an den Lieferanten.
- 3. Vom Lieferanten geplante Zugänge: Stellt die Verpflichtung des Lieferanten gegenüber den geplanten Anforderungen von 3M dar.
- 4. Verbindliche Lieferantenzugänge: Stellt die Antwort des Lieferanten auf die verbindlichen Anforderungen von 3M dar. Dies erfolgt als Teil des Bestell- oder Freigabebestätigungsprozesses.

| Key Figures                                          | Key Figures                                                                                          |            |            |            |            |            |            |            |           |           |           |           |           |           |           |
|------------------------------------------------------|----------------------------------------------------------------------------------------------------|------------|------------|------------|------------|------------|------------|------------|-----------|-----------|-----------|-----------|-----------|-----------|-----------|
| Grid Graphic                                         |                                                                                                    |            |            |            |            |            |            |            |           |           |           |           |           |           |           |
| Print Version Export  Grid Arrangement: Overview     | Print Version Export J Grid Arrangement: Overview    Simulate Save Audit Trail Notes On  Personalize |            |            |            |            |            |            |            |           |           |           |           |           |           |           |
| To Key Figure                                        | Initial                                                                                              | 02.09.2013 | 03.09.2013 | 04.09.2013 | 05.09.2013 | 06.09.2013 | 07.09.2013 | 08.09.2013 | W:37.2013 | W:38.2013 | W:39.2013 | W:40.2013 | W:41.2013 | W:42.2013 | W:43.2013 |
| Customer Planned Requirements                        | 110                                                                                                  |            | 10         |            |            |            |            |            | 20        | 20        |           |           | 200       | 100       | 150       |
| Customer Firm Requirements                           | 89                                                                                                   |            |            |            |            |            |            |            |           | 50        | 250       | 200       |           |           |           |
| Supplier Planned Receipts                            | 132                                                                                                  |            |            |            |            |            |            |            |           |           |           |           |           |           |           |
| Supplier Firm Receipts                               | 9                                                                                                    |            |            |            |            |            |            |            |           |           |           |           |           |           |           |
| Difference Planned Receipts/Planned Requirements (%) |                                                                                                    |            | -100,00    |            |            |            |            |            | -100,00   | -100,00   |           |           | -100,00   | -100,00   | -100,00   |
| Difference Planned Receipts/Planned Requirements     |                                                                                                    |            | -10        |            |            |            |            |            | -20       | -20       |           |           | -200      | -100      | -150      |
| Difference Firm Receipts/Firm Requirements (%)       |                                                                                                    |            |            |            |            |            |            |            |           | -100,00   | -100,00   | -100,00   |           |           |           |
| Difference Firm Receipts/Firm Requirements           |                                                                                                    |            |            |            |            |            |            |            |           | -50       | -250      | -200      |           |           |           |
|                                                      |                                                                                                    |            |            |            |            |            |            |            |           |           |           |           |           |           |           |

Der SNC-Lieferantenbearbeiter prüft auch die vier berechneten Kennzahlen. Berechnete Kennzahlen stellen den absoluten und prozentualen Unterschied zwischen den geplanten Nachfragen und Zugängen und verbindlichen Nachfragen und Zugängen dar:

- 1. Unterschied bei geplanten Zugängen/geplanten Anforderungen (%)
- 2. Unterschied bei geplanten Zugängen/geplanten Anforderungen (absolut)
- 3. Unterschied bei verbindlichen Zugängen/verbindlichen Anforderungen (%)
- 4. Unterschied bei verbindlichen Zugängen/verbindlichen Anforderungen (absolut)

| Key Figures                                                                                                    |                                                                                                 |  |         |  |  |  |  |  |         |         |      |           |           |           | [           |
|----------------------------------------------------------------------------------------------------|-------------------------------------------------------------------------------------------------|--|---------|--|--|--|--|--|---------|---------|------|-----------|-----------|-----------|-------------|
| Grid Graphic                                                                                                    |                                                                                                 |  |         |  |  |  |  |  |         |         |      |           |           |           |             |
| Print Version Export a Grid Arrangement: Overview                                                                         | Print Version Export 🖌 Grid Arrangement: Overview 💌 Simulate Save Audit Trail Notes On Personal |  |         |  |  |  |  |  |         |         |      |           |           |           | Personalize |
| ™ Key Figure Initial 02.09.2013 03.09.2013 04.09.2013 06.09.2013 07.09.2013 08.09.2013 W:37.2013 W:38.2013 W:39.2013 W:44 |                                                                                                 |  |         |  |  |  |  |  |         |         |      | W:40.2013 | W:41.2013 | W:42.2013 | W:43.2013   |
| Customer Planned Requirements         110         10         20         20                                                |                                                                                                 |  |         |  |  |  |  |  |         |         |      |           | 200       | 100       | 150         |
| Customer Firm Requirements                                                                                                | 89                                                                                              |  |         |  |  |  |  |  |         | 50      | 250  | 200       |           |           |             |
| Supplier Planned Receipts                                                                                                 | 132                                                                                             |  |         |  |  |  |  |  |         |         |      |           |           |           |             |
| Supplier Firm Receipts                                                                                                    | 9                                                                                               |  |         |  |  |  |  |  |         |         |      |           |           |           |             |
| Difference Planned Receipts/Planned Requirements (%)                                                                      |                                                                                                 |  | -100,00 |  |  |  |  |  | -100,00 | -100,00 |      |           | -100,00   | -100,00   | -100,00     |
| Difference Planned Receipts/Planned Requirements                                                                          |                                                                                                 |  | -10     |  |  |  |  |  | -20     | -20     |      |           | -200      | -100      | -150        |
| Difference Firm Receipts/Firm Requirements (%)                                                                            | Difference Firm Receipts/Firm Requirements (%) -100,00 -100,00                                  |  |         |  |  |  |  |  |         |         |      |           |           |           |             |
| Difference Firm Receipts/Firm Requirements                                                                                |                                                                                                 |  |         |  |  |  |  |  |         | -50     | -250 | -200      |           |           |             |
|                                                                                                    |                                                                                                 |  |         |  |  |  |  |  |         |         |      |           |           |           |             |

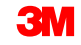

SNC berechnet die vier Kennzahlen und Farbcodes der beiden Kennzahlen des prozentualen Unterschieds auf Basis fester Toleranzen. Der SNC-Lieferantenbearbeiter kann die prozentualen Abweichungen zwischen Anforderungen auf Basis der Farbcodes wie folgt prüfen:

- Blau: 3M- oder Lieferantendaten fehlen.
- **Rot**: Unterschied übersteigt die festgelegte Toleranz (+10 %, -5 %).
- **Orange**: Unterschied ist innerhalb der festgelegten Toleranz (+10 %, -5 %).
- Grün: Es gibt keine Abweichung zwischen den Daten von 3M und des Lieferanten.

| Key Figures                                          |         |            |             |                 |            |            |            |            |            |      |
|------------------------------------------------------|---------|------------|-------------|-----------------|------------|------------|------------|------------|------------|------|
| Grid Graphic                                         |         |            |             |                 |            |            |            |            |            |      |
| Print Version Export  Grid Arrangement: Overview     |         |            | Simulate Si | ave Audit Trail | Notes On   |            |            |            |            |      |
| F Key Figure                                         | Initial | 02/11/2013 | 02/12/2013  | 02/13/2013      | 02/14/2013 | 02/15/2013 | 02/16/2013 | 02/17/2013 | 02/18/2013 | 02/1 |
| Customer Planned Requirements                        | 30      | 2,313      |             |                 |            |            |            |            | 2,131      |      |
| Customer Firm Requirements                           | 10,000  |            |             |                 |            |            |            |            |            |      |
| Supplier Planned Receipts                            |         | 2,300      |             |                 |            |            |            |            |            |      |
| Supplier Firm Receipts                               |         |            |             |                 |            |            |            |            |            |      |
| Difference Planned Receipts/Planned Requirements (%) |         | -0.56      |             |                 |            |            |            |            | -100.00    |      |
| Difference Planned Receipts/Planned Requirements     |         | -13        |             |                 |            |            |            |            | -2,131     | 1    |
| Difference Firm Receipts/Firm Requirements (%)       |         |            |             |                 |            |            |            |            |            |      |
| Difference Firm Receipts/Firm Requirements           |         |            |             |                 |            |            |            |            |            |      |
|                                                      |         |            |             |                 |            |            |            |            |            |      |

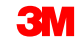

Der SNC-Lieferantenbearbeiter kann auch die Kennzahl für Waren im Versand prüfen. Die Waren des Lieferanten im Versand bedeuten die Summe der Mengen auf dem Weg zu 3M auf Basis der von Enterprise Central Component (ECC) erhaltenen Lieferavis.

| 227 Supply Network Collaboration                         |             |            |            |            |               |            |                 |            | 6          | - 🔊 - 🗆     | <u> </u> |
|----------------------------------------------------------|-------------|------------|------------|------------|---------------|------------|-----------------|------------|------------|-------------|----------|
| Product Data                                             |             |            |            |            |               |            |                 |            |            |             | -        |
| Time Buckets Profile                                     |             |            |            |            |               |            |                 |            |            |             |          |
| Product: 7000135153                                      |             |            |            |            | Unit of Mea   | asure: ROL |                 |            |            | Last Update | of C     |
| My Product No.:                                          |             |            |            |            | Lead Time (H  | ours):     | 73:00           |            |            | Last Upd    | ate      |
| Customer Location: 2003                                  |             |            |            | Sen        | d Planned Red | ceipts: No |                 |            |            | Last U      | Jpda     |
| Customer: CORP_3M                                        |             |            |            |            |               |            |                 |            |            | La          | ast L    |
|                                                          |             |            |            |            |               |            |                 |            |            |             |          |
|                                                          |             |            |            |            |               |            |                 |            |            |             |          |
| Key Figures                                              |             |            |            |            |               |            |                 |            |            |             |          |
| Grid Graphic                                             |             |            |            |            |               |            |                 |            |            |             |          |
|                                                          | on oit Info | rmotion    |            |            | - 0           |            |                 |            |            |             | _        |
| Print Version Export a Grid Arrangement Overview - In Th |             | imauon     |            |            | ▼ Simi        | liate Save | AUDIT I TAIL IN | lotes On   |            |             |          |
| The Key Figure                                           | Initial     | 29.08.2013 | 30.08.2013 | 31.08.2013 | 01.09.2013    | 02.09.2013 | 03.09.2013      | 04.09.2013 | 05.09.2013 | 06.09.2013  | 0        |
| Customer Planned Requirements                            |             |            |            |            | 1             |            |                 |            |            |             |          |
| Customer Firm Requirements                               | 3           |            |            |            |               |            |                 |            | 8          | 1           | 1        |
| Supplier Planned Receipts                                |             |            |            |            |               |            |                 |            |            |             |          |
| Supplier Firm Receipts                                   |             |            |            |            |               |            |                 |            | 8          | 1           | 1        |
| Supplier In Transit                                      |             |            |            |            |               |            |                 |            | 8          | 1           |          |
| Difference Planned Receipts/Planned Requirements (%)     |             |            |            |            | -100,00       |            |                 |            |            |             |          |
| Difference Planned Receipts/Planned Requirements         |             |            |            |            | -1            |            |                 |            |            |             |          |
| Difference Firm Receipts/Firm Requirements (%)           |             |            |            |            |               |            |                 |            | 0,00       | 0,00        |          |
| Difference Firm Receipts/Firm Requirements               |             |            |            |            |               |            |                 |            | 0          | C           | J        |

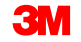

Bei Überprüfung der beiden Anforderungen kann der SNC-Lieferantenbearbeiter auch die Registerkarte *Grafik* des Fensters *Auftragsprognosedetails – Produktansicht* verwenden, um die Kennzahlen zu prüfen.

| Order                                         | Forec        | ast    | Deta      | ils - P   | roduct V       | iew            |            |           |             |         |         |                |       | Supply Network Collaboratio         | n -        | - Business Partner: |   |
|-----------------------------------------------|--------------|--------|-----------|-----------|----------------|----------------|------------|-----------|-------------|---------|---------|----------------|-------|-------------------------------------|------------|---------------------|---|
| <b>⇔</b> ,,,,,,,,,,,,,,,,,,,,,,,,,,,,,,,,,,,, | Exce         | ptions | Demand    | Release   | Purchase Order | Replenishment  | Work Order | SNI       | Delivery    | Invoice | Quality | Master Data    | Tools |                                     |            |                     |   |
| Selection Are                                 | a            |        |           |           |                |                |            |           |             |         |         |                |       |                                     |            |                     | = |
| Go   Open :                                   | Selection    |        |           |           |                |                |            |           |             |         |         |                |       |                                     |            |                     |   |
| Product Data                                  |              |        |           |           |                |                |            |           |             |         |         |                |       |                                     |            |                     | = |
| Time Buckets                                  | Profile      |        |           |           |                |                |            |           |             |         |         |                |       |                                     |            |                     |   |
|                                               | Product      | 1000   | 0000796   |           |                |                |            | Unit      | of Measure: | KG      |         |                | 1     | Last Update of Customer Planned Req | uirements: | 02.09.2013 16:14:09 |   |
| My                                            | Product No.: |        |           |           |                |                |            | Lead Ti   | me (Hours): |         | 72:00   |                |       | Last Update of Customer Firm Req    | uirements: | 02.09.2013 19:48:24 |   |
| Custon                                        | er Location  | 2003   | 3         |           |                |                | Ser        | d Planne  | d Receipts: | No      |         |                |       | Last Update of Supplier Planned     | Receipts:  | *00.00.0000 00:00:0 |   |
|                                               | Customer     | COR    | P_3M      |           |                |                |            |           |             |         |         |                |       | Last Update of Supplier Firm        | Receipts:  | 04.06.2013 18:12:59 |   |
|                                               |              |        |           |           |                |                |            |           |             |         |         |                |       | Last AS                             | N Update:  | *00.00.0000 00:00:0 |   |
|                                               |              |        |           |           |                |                |            |           |             |         |         |                |       |                                     |            |                     |   |
| Key Figures                                   |              |        |           |           |                |                |            |           |             |         |         |                |       |                                     |            |                     | - |
| Grid                                          | Graphic      |        |           |           |                |                |            |           |             |         |         |                |       |                                     |            |                     |   |
| 250                                           |              |        |           | $\sim$    |                |                |            |           |             |         |         |                |       |                                     |            |                     |   |
| 200                                           |              |        |           |           | · .            |                |            |           |             |         |         |                |       |                                     |            |                     |   |
| 200                                           |              |        |           | /         |                |                |            |           |             |         |         |                |       |                                     |            |                     |   |
| 150                                           |              |        |           | /         |                | $\setminus$    |            |           |             |         |         | $\sim$         |       |                                     |            |                     |   |
| 1                                             |              |        | /         |           | /              |                |            |           | _           |         |         |                |       |                                     |            |                     |   |
| 100                                           |              |        | 1         |           |                |                |            |           |             |         |         |                |       |                                     |            |                     |   |
| 50                                            |              |        | -         | /         |                |                |            |           |             |         |         |                |       |                                     |            |                     |   |
|                                               |              |        |           |           |                |                |            |           |             |         |         |                |       |                                     |            |                     |   |
| 0                                             |              |        |           |           |                |                |            |           |             |         |         |                |       |                                     |            |                     |   |
|                                               |              | 09     |           |           | 1              | 0              |            |           | 11          |         |         |                | 12    |                                     |            |                     |   |
|                                               |              |        |           |           |                |                | 2013       |           |             |         |         |                |       |                                     |            |                     |   |
|                                               | Cu           | ustome | r Planned | Requireme | ents Customer  | Firm Requireme | nts Sug    | oplier Pl | anned Red   | eipts   | Sup     | plier Firm Rec | eipts |                                     |            |                     |   |

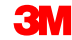

Ausführliche Anleitungen zur Vorgehensweise zum **Überprüfen des 3M-**Bedarfs im Fenster Auftragsprognosedetails – Produktansicht finden Sie auf der <u>SNC-Schulungswebsite</u>.

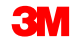

#### Vom Lieferanten geplante Zugänge eingeben und speichern

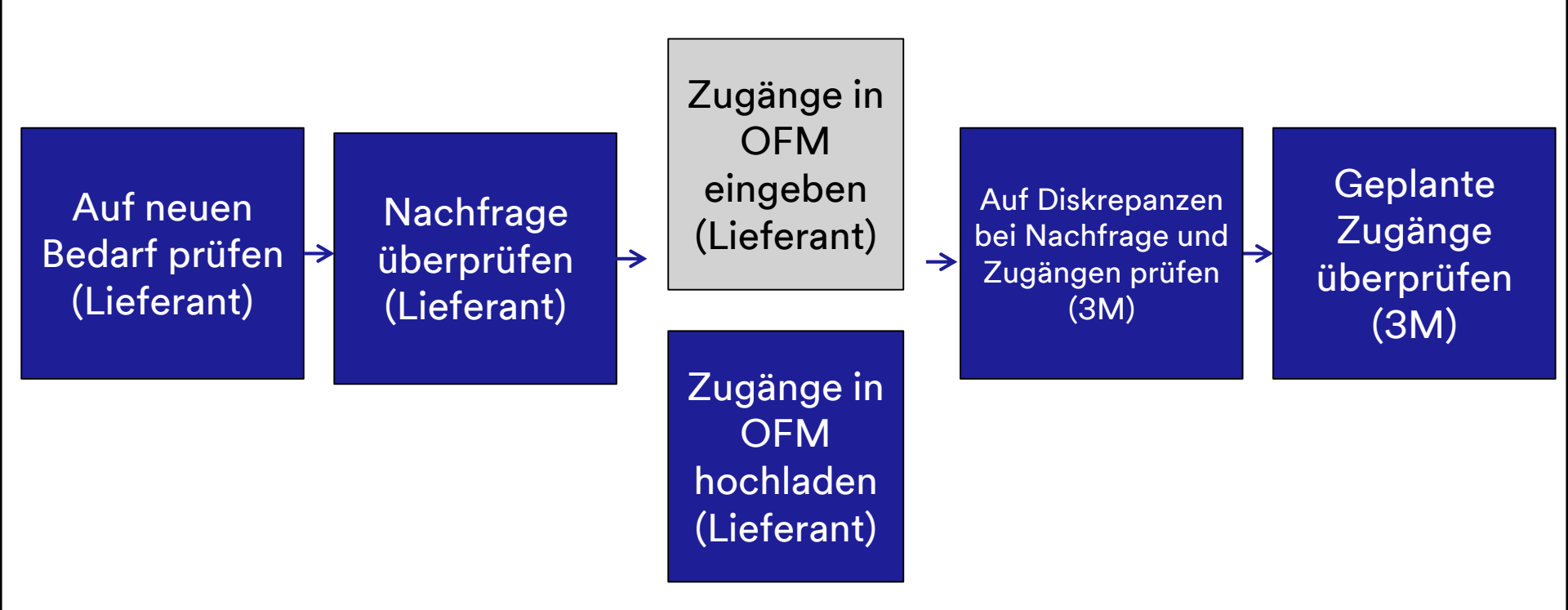

# Vom Lieferanten geplante Zugänge eingeben und speichern

Der Lieferant kann vom Lieferanten geplante Zugänge eingeben und speichern. So erfährt 3M etwas über die Fähigkeit des Lieferanten, die zukünftige 3M-Nachfrage zu erfüllen. Dies erfolgt durch Überwachung der folgenden Kennzahlen:

- Unterschied bei geplanten Zugängen/geplanten Anforderungen (%)
- Unterschied bei geplanten Zugängen/geplanten Anforderungen (absolut)

Der Lieferant kann diese wie folgt pflegen:

- Manuelle Pflege geplanter Zugänge in der Rasteranordnung Übersicht Informationen über Ware im Versand – Merhrfachbeschaffungsmodus im Fenster Auftragsprognosedetails – Produktansicht (Order Forecast Details – Product View).
- Herunterladen von OFM-Daten in eine Excel-Datei mithilfe des Download Centers von SNC und Hochladen der aktualisierten Excel-Datei in SNC. Dadurch werden die Daten automatisch in OFM geladen.

### Vom Lieferanten geplante Zugänge eingeben und speichern (Fortsetzung)

Vom Lieferanten geplante Zugänge werden in OFM direkt mithilfe der Rasteranordnung Übersicht – Informationen über Ware im Versand – Merhrfachbeschaffungsmodus eingegeben. Sobald der Lieferant zu diesem Raster gewechselt hat, wird eine zweite, bearbeitbare Kennzahl zu den vom Lieferanten geplanten Zugängen hinzugefügt.

| Order Foreca                                                                                                    | st Detai                                                                                                    | ls - Pr                                                   | oduct Vie                                       | w                                                     |                        |                                         |                           |                             |                            |            |            |                                         | Supply N                                                        | etwork Coll                         | aboration -                         | Bu                                         | isiness Partr                       | ier:                                       |
|----------------------------------------------------------------------------------------------------|----------------------------------------------------------------------------------------------------|-----------------------------------------------------------|-------------------------------------------------|-------------------------------------------------------|------------------------|-----------------------------------------|---------------------------|-----------------------------|----------------------------|------------|------------|-----------------------------------------|-----------------------------------------------------------------|-------------------------------------|-------------------------------------|--------------------------------------------|-------------------------------------|--------------------------------------------|
| 🗢 🛒 🖮 🛛 Exceptio                                                                                                    | ns Demand                                                                                                    | Release                                                   | Purchase Order                                  | Replenishm                                            | ent Work               | Order SNI                               | Delivery                  | Invoice                     | Quality Ma                 | ster Data  | Tools      |                                         |                                                                 |                                     |                                     |                                            |                                     |                                            |
| Selection Area                                                                                                    |                                                                                                    |                                                           |                                                 |                                                       |                        |                                         |                           |                             |                            |            |            |                                         |                                                                 |                                     |                                     |                                            |                                     | =                                          |
| Go   Open Selection                                                                                                    |                                                                                                    |                                                           |                                                 |                                                       |                        |                                         |                           |                             |                            |            |            |                                         |                                                                 |                                     |                                     |                                            |                                     |                                            |
| Product Data                                                                                                    |                                                                                                    |                                                           |                                                 |                                                       |                        |                                         |                           |                             |                            |            |            |                                         |                                                                 |                                     |                                     |                                            |                                     | =                                          |
| Time Buckets Profile                                                                                                    |                                                                                                    |                                                           |                                                 |                                                       |                        |                                         |                           |                             |                            |            |            |                                         |                                                                 |                                     |                                     |                                            |                                     |                                            |
| Time Buckets Prote         Last Update of Customer Planned Requirements:         02.09.2013 16:14.09           My Product No:         Last Update of Customer Planned Requirements:         02.09.2013 16:14.09           Customer Location:         2003         Send Planned Recepts:         Ne           Customer:         CORP_3M         Last Update of Suppler Planned Recepts:         100.0000000.00.00           Last Update of Suppler Planned Recepts:         Ne         Last Update of Suppler Planned Recepts:         100.000000.00.00           Customer:         CORP_3M         Last Update of Suppler Planned Recepts:         100.000000.00.00         100.000000.00.00                                                                                                    |                                                                                                    |                                                           |                                                 |                                                       |                        |                                         |                           |                             |                            |            |            |                                         |                                                                 |                                     |                                     |                                            |                                     |                                            |
| Key Figures<br>Grid Graphic                                                                                                    |                                                                                                    |                                                           |                                                 |                                                       |                        |                                         |                           |                             |                            |            |            |                                         |                                                                 |                                     |                                     |                                            |                                     | =                                          |
|                                                                                                    |                                                                                                    | -                                                         |                                                 |                                                       |                        |                                         |                           |                             |                            |            |            |                                         |                                                                 |                                     |                                     |                                            |                                     |                                            |
| Print Version Export & Gr                                                                                                    | d Arrangement                                                                                                 | Overview - In                                             | n Transit Information                           | - Multi Sourc                                         | ing Mode               | *                                       | Simulate Si               | ave AuditTr                 | ail Notes On               |            |            |                                         |                                                                 |                                     |                                     |                                            |                                     | Personalize                                |
| Print Version Export & Gr                                                                                                    | d Arrangement.                                                                                                | Overview - In                                             | Ship-From Locati                                | - Multi Sourc                                         | ing Mode<br>02.09.2013 | •                                       | Simulate Si<br>04.09.2013 | ave Audit Tr<br>05.09.2013  | ail Notes On<br>06.09.2013 | 07.09.2013 | 08.09.2013 | W:37.2013                               | W:38.2013                                                       | W:39.2013                           | W:40.2013                           | W:41.2013                                  | W:42.2013                           | Personalize                                |
| Print Version Export a Gr                                                                                                    | d Arrangement:                                                                                                | Overview - In                                             | h Transit Information<br>Ship-From Locati       | Multi Source                                          | ing Mode<br>02.09.2013 | •<br>03.09.2013<br>10                   | Simulate Si<br>04.09.2013 | ave Audit Tr<br>05.09.2013  | ali Notes On<br>06.09.2013 | 07.09.2013 | 08.09.2013 | W:37.2013<br>20                         | W:38.2013<br>20                                                 | W:39.2013                           | W:40.2013                           | W:41.2013<br>200                           | W:42.2013<br>100                    | Personalize<br>W:43.2013<br>150            |
| Print Version Export & Gr                                                                                                    | d Arrangement:<br>ments                                                                                       | Overview - In                                             | n Transit Information<br>Ship-From Locati       | Multi Source<br>on Initial<br>110<br>89               | 02.09.2013             | 03.09.2013                              | Simulate Si<br>04.09.2013 | ave Audit Tr<br>05.09.2013  | al Notes On<br>06.09.2013  | 07.09.2013 | 08.09.2013 | W:37.2013<br>20                         | W:38.2013<br>20<br>50                                           | W:39.2013<br>250                    | W:40.2013<br>200                    | W:41.2013<br>200                           | W:42.2013<br>100                    | Personalize<br>W:43.2013                   |
| Print Version Export & Gr<br>Po Key Figure<br>Customer Planned Require<br>Customer Firm Requirement<br>Supplier Planned Receipts<br>Supplier Firm Requirement                                                                                                    | d Arrangement:<br>ments<br>nts                                                                                | Overview - In                                             | h Transit Information                           | Multi Source<br>on Initial<br>110<br>89<br>132        | ing Mode<br>02.09.2013 | •<br>03.09.2013<br>10                   | Simulate Si<br>04.09.2013 | ave Audit Tr.<br>05.09.2013 | al Notes On<br>06.09.2013  | 07.09.2013 | 08.09.2013 | W:37.2013<br>20                         | W:38.2013<br>20<br>50                                           | W:39.2013<br>250                    | W:40.2013<br>200                    | W:41.2013<br>200                           | W:42.2013<br>100                    | Personalize<br>W:43.2013                   |
| Print Version Export a Gr<br>Customer Planned Require<br>Customer Firm Requirement<br>Supplier Planned Receipts<br>Supplier Firm Receipts<br>Supplier Transit                                                                                                    | id Arrangement:<br>iments<br>ints                                                                             | Overview - In                                             | n Transit Information<br>Ship-From Locati       | Multi Source<br>on Initial<br>110<br>89<br>132<br>9   | ing Mode<br>02.09.2013 | 03.09.2013<br>10                        | Simulate Si<br>04.09.2013 | ave Audit Tr<br>05.09.2013  | ali Notes On<br>06.09.2013 | 07.09.2013 | 08.09.2013 | W:37.2013<br>20                         | W:38.2013<br>20<br>50                                           | W:39.2013<br>250                    | W:40.2013<br>200                    | W:41.2013<br>200                           | W:42.2013<br>100                    | Personalize<br>W:43.2013                   |
| Print Version Export a Gr<br>Key Figure<br>Customer Planned Require<br>Customer Firm Requireme<br>Supplier Planned Receipts<br>Supplier Firm Receipts<br>Supplier In Transit<br>Ofference Blanned Receipt                                                                                                    | id Arrangement:                                                                                               | Overview - In                                             | n Transit Information<br>Ship-From Locati       | - Multi Source<br>on Initial<br>110<br>89<br>132<br>9 | ing Mode<br>02.09.2013 | 03.09.2013                              | Simulate Si<br>04.09.2013 | ave Audit Tr                | all Notes On<br>06.09.2013 | 07.09.2013 | 08.09.2013 | W:37.2013<br>20                         | W:38.2013<br>20<br>50                                           | W:39.2013<br>250                    | W:40.2013<br>200                    | W:41.2013<br>200                           | W:42.2013<br>100                    | Personalize<br>W:43.2013                   |
| Print Version Export a Gr<br>Key Figure<br>Customer Planned Require<br>Customer Firm Requirement<br>Suppler Planned Receits<br>Suppler In Transit<br>Difference Planned Receit<br>Difference Planned Receit                                                                                                    | id Arrangement:<br>iments<br>its<br>its/Planned Requ                                                          | Overview - In<br>irrements (%)                            | h Transit Information                           | Multi Source                                          | o2.09.2013             | •<br>03.09.2013<br>10<br>-100,00        | Simulate Si<br>04.09.2013 | ave Audit Tr                | all Notes On<br>06.09.2013 | 07.09.2013 | 08.09.2013 | W:37.2013<br>20<br>-100.00              | W:38.2013<br>20<br>50<br>-100,00                                | W:39.2013<br>250                    | W:40.2013<br>200                    | W:41.2013<br>200<br>-100,00                | W:42.2013<br>100<br>-100,00<br>-100 | Personalize W:43.2013 150 -100,00 .150     |
| Print Version Export 2 Gr<br>Customer Planned Require<br>Customer Planned Receipts<br>Suppler Firm Receipts<br>Suppler Transit<br>Difference Planned Receipt<br>Difference Planned Receipt<br>Difference Planned Receipt                                                                                                    | Id Arrangement:                                                                                               | Overview - In<br>irements (%)<br>irements<br>s (%)        | h Transit Information<br>Ship-From Locati       | Multi Source                                          | o2.09.2013             | -100,00<br>-10                          | Simulate Si<br>04.09.2013 | ave Audit Tr                | all Notes On<br>06.09.2013 | 07.09.2013 | 08.09.2013 | W:37.2013<br>20<br>-100,00<br>-20       | W:38.2013<br>20<br>50<br>-100,00<br>-20<br>-100,00              | W:39.2013<br>250                    | W:40.2013<br>200                    | W:41.2013<br>200<br>-100.00<br>-200        | W:42.2013<br>100<br>-100.00<br>-100 | Personalize W:43.2013 150 -100,00 -150     |
| Print Version Export 4 Gr<br>b Key Figure<br>Customer Pinned Require<br>Suppler Pinned Recepts<br>Suppler Pinned Recepts<br>Difference Pinned Recept<br>Difference Pinned Recepts<br>Difference Pinned Recepts<br>Difference Pinneder Firm Recepts                                                                                                    | d Arrangement:<br>iments<br>its<br>its/Planned Requ<br>its/Planned Requ<br>its/Planned Requirement            | Overview - In<br>irrements (%)<br>irrements<br>s (%)<br>s | h Transit Information                           | Multi Source<br>on Initial<br>110<br>89<br>132<br>9   | og Mode<br>02.09.2013  | •<br>03.09.2013<br>10<br>-100,00<br>-10 | Simulate Si<br>04.09.2013 | ave Audit Tr                | all Notes On<br>06.09.2013 | 07.09.2013 | 08.09.2013 | W:37.2013<br>20<br>-100,00<br>-20       | W:38.2013<br>20<br>50<br>-100,00<br>-20<br>-100,00<br>-50       | W:39.2013<br>250<br>-100.00<br>-250 | W:40.2013<br>200<br>-100.00<br>-200 | W:41.2013<br>200<br>-100,00<br>-200        | W:42.2013<br>100<br>-100,00<br>-100 | Personalize W:43.2013 150 -100,00 -150     |
| Print Version Export a Gr<br>Key Figure<br>Customer Finned Require<br>Suppler Planned Receipts<br>Suppler In Receipts<br>Suppler In Transit<br>Otherence Finn Receipts<br>Otherence Firm Receipts<br>Suppler Remark Receipts<br>Suppler Ranned Receipts<br>Suppler Ranned | d Arrangement:<br>iments<br>hts<br>hts/Planned Requ<br>its/Planned Requ<br>irm Requirement<br>irm Requirement | Overview - In<br>irrements (%)<br>irrements<br>s (%)<br>s | Transit Information Ship-From Locati 0010000470 | - Multi Source<br>on Initial<br>110<br>89<br>132<br>9 | og Mode<br>02.09.2013  | -100,00<br>10                           | Simulate Si<br>04.09.2013 | ave Audit Tr                | all Notes On<br>06.09.2013 | 07.09.2013 | 08.09.2013 | W:37.2013<br>20<br>-100.00<br>-20<br>20 | W:38.2013<br>20<br>50<br>-100,00<br>-20<br>-100,00<br>-50<br>20 | W:39.2013<br>250<br>-100.00<br>-250 | W:40.2013<br>200<br>-100,00<br>-200 | W:41.2013<br>200<br>-100,00<br>-200<br>200 | W:42.2013<br>100<br>-100,00<br>-100 | Personalize W:43.2013 150 -100,00 -150 150 |

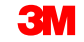

#### Vom Lieferanten geplante Zugänge eingeben und speichern (Fortsetzung)

Derselbe Prozess wird im Fenster *Auftragsprognosedetails* (Order Forecast Details) verwendet. In diesem Fenster können jedoch vom Lieferanten geplante Zugänge bei Produkten mit mehreren Standorten eingegeben werden.

| Order Forecast Details Supply Network Collaboration - Business Partner:                                                                                                  |                    |         |            |            |            |            |            |            |            |            |            |            |            |            |            |            |   |
|----------------------------------------------------------------------------------------------------|--------------------|---------|------------|------------|------------|------------|------------|------------|------------|------------|------------|------------|------------|------------|------------|------------|---|
| 🗢 🖂 🗮 Exceptions Demand Release Put                                                                                                    | chase Order Repler | nishmen | t Work Ord | er SNI     | Delivery I | hvoice Qu  | alty Maste | r Data Too | ls         |            |            |            |            |            |            |            |   |
| Selection Area                                                                                                    |                    |         |            |            |            |            |            |            |            |            |            |            |            |            |            |            | F |
| Show: Reset / Co   Onen Selection                                                                                                    |                    |         |            |            |            |            |            |            |            |            |            |            |            |            |            |            |   |
|                                                                                                    |                    |         |            |            |            |            |            |            |            |            |            |            |            |            |            |            | _ |
| Details                                                                                                    |                    |         |            |            |            |            |            |            |            |            |            |            |            |            |            |            | E |
| Grid Product Data                                                                                                    |                    |         |            |            |            |            |            |            |            |            |            |            |            |            |            |            | _ |
| Print Version Export _ Grid Arrangement: Overview - In Transit Information - Multi Sourcing Mode 💌 Simulate Save Audt Trail Expand All Collapse All Notes On Personalize |                    |         |            |            |            |            |            |            |            |            |            |            |            |            |            |            |   |
| Product/Ship-To Location/Key Figure                                                                                                    | Ship-From Location | Initial | 02.09.2013 | 03.09.2013 | 04.09.2013 | 05.09.2013 | 06.09.2013 | 07.09.2013 | 08.09.2013 | 09.09.2013 | 10.09.2013 | 11.09.2013 | 12.09.2013 | 13.09.2013 | 14.09.2013 | 15.09.2013 | 1 |
|                                                                                                    |                    |         |            |            |            |            |            |            |            |            |            |            |            |            |            |            |   |
| ▼ 2001                                                                                                    |                    |         |            |            |            |            |            |            |            |            |            |            |            |            |            |            |   |
| Customer Planned Requirements                                                                                                    |                    | 5.370   |            |            |            |            |            |            |            |            |            |            |            |            |            |            |   |
| Customer Firm Requirements                                                                                                    |                    | 29.694  |            |            |            |            |            |            |            |            |            |            |            | 101        |            |            |   |
| Supplier Planned Receipts                                                                                                    |                    |         |            |            |            |            |            |            |            |            |            |            |            |            |            |            | 4 |
| Supplier Planned Receipts                                                                                                    | 0010000470         | 5370    |            |            |            |            |            |            |            |            |            |            |            |            |            |            | _ |
| Supplier Firm Receipts                                                                                                    |                    | 5.498   |            |            |            |            |            |            |            |            |            |            |            | 101        |            |            | - |
| Supplier in Transit                                                                                                    |                    | 1.407   |            |            |            |            |            |            |            |            |            |            |            |            |            |            |   |
| Suppler In Transit                                                                                                    | 0010000470         | 1.407   |            |            |            |            |            |            |            |            |            |            |            |            |            |            |   |
| Requirements (%)                                                                                                    |                    |         |            |            |            |            |            |            |            |            |            |            |            |            |            |            |   |
| Difference Planned Receipts/Planned<br>Requirements                                                                                                    |                    |         |            |            |            |            |            |            |            |            |            |            |            |            |            |            |   |
| Difference Firm Receipts/Firm Requirements (%)                                                                                                    |                    |         |            |            |            |            |            |            |            |            |            |            |            | 0,00       |            |            |   |
| Difference Firm Receipts/Firm Requirements                                                                                                    |                    |         |            |            |            |            |            |            |            |            |            |            |            | 0          |            |            |   |
| ✓ 1000000796                                                                                                    |                    |         |            |            |            |            |            |            |            |            |            |            |            |            |            |            |   |
|                                                                                                    |                    |         |            |            |            |            |            |            |            |            |            |            |            |            |            |            | ľ |
| Customer Planned Requirements                                                                                                    |                    | 110     |            | 10         |            |            |            |            |            | 20         | )          |            |            |            |            |            |   |
| Customer Firm Requirements                                                                                                    |                    | 89      |            |            |            |            |            |            |            |            |            |            |            |            |            |            |   |
| Supplier Planned Receipts                                                                                                    |                    | 132     |            |            |            |            |            |            |            |            |            |            |            |            |            |            | 4 |
| Supplier Planned Receipts                                                                                                    | 0010000470         | 132     |            | 10         |            |            |            |            |            | 20         |            |            |            |            |            |            |   |
| Supplier Firm Receipts                                                                                                    |                    | 9       |            |            |            |            |            |            |            |            |            |            |            |            |            |            | J |
|                                                                                                    |                    |         |            |            |            |            |            |            |            |            |            |            |            |            |            |            | 1 |

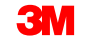

Ausführliche Anweisungen zum **Eingeben und Speichern von vom Lieferanten** geplanten Zugängen erhalten Sie auf der <u>SNC-Schulungswebsite</u>.

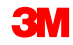

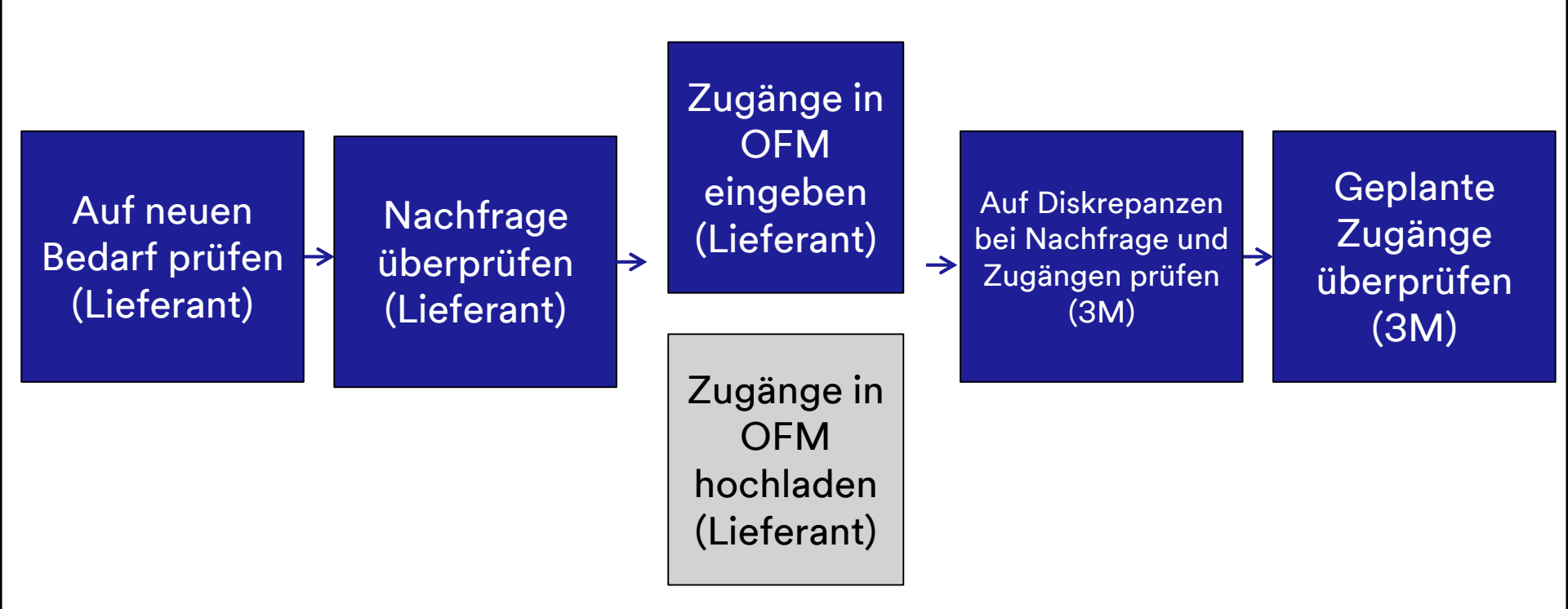

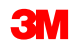

### Hochladen von vom Lieferanten geplanten Zugängen in OFM (Fortsetzung)

Zum Hochladen von geplanten Zugängen in SNC navigieren Sie zum Fenster *Download Center (externer Benutzer)* (Download Center (External User)).

| Alert Monit               | tor                       |                                    |                                                 | Supp                              | ly Network Collaboration - | - Business Partner: |
|---------------------------|---------------------------|------------------------------------|-------------------------------------------------|-----------------------------------|----------------------------|---------------------|
| 🗲 🖂 🖶 🛛 Exc               | eptions Demand Release Pu | rchase Order Replenishment SNI [   | Delivery Invoice MasterData Too<br>File Transfe | r Download Center (External User) |                            |                     |
| Selection                 |                           |                                    |                                                 | Download History (External User)  |                            | <b>—</b>            |
| Show: *                   | Reset 4 G                 | o Close Selection Set Notification |                                                 | Upload Center (External User)     |                            |                     |
|                           |                           |                                    |                                                 | Upload History (External User)    |                            |                     |
| Planner:                  | ◊ 🛛 🗖                     | То                                 | \$                                              |                                   |                            | ^                   |
| Customer:                 | ◊ 🛛 🗗                     | То                                 | ] 字                                             |                                   |                            |                     |
| Supplier:                 | ◊                         | То                                 | ] 🕈                                             |                                   |                            |                     |
| Location:                 | ◊ 🛛 🖸                     | То                                 | 0 🕏                                             |                                   |                            |                     |
| My Location:              | ◊ 🛛 🗘                     | То                                 | <b>D \$</b>                                     |                                   |                            |                     |
| Product:                  | ♦                         | 🗇 то                               | 0 🖻                                             |                                   |                            |                     |
| My Product No.:           | ♦                         | То                                 | 0 🕈                                             |                                   |                            |                     |
| APN Type:                 | ◊ 👘                       |                                    | \$                                              |                                   |                            |                     |
| APN: 4                    | ♦                         | То                                 | 0 🕏                                             |                                   |                            |                     |
| Product Group Type:       | ◊ 👘                       |                                    | \$                                              |                                   |                            | *                   |
| Statistical View          |                           |                                    |                                                 |                                   |                            | =                   |
| Reset to Default          |                           |                                    |                                                 |                                   |                            |                     |
| Grouping Criteria 1: Aler | rt Type (Long) 💌 G        | rouping Criteria 2:                | Grouping Criteria 3:                            | ▼ Display Al                      | erts By: Alert Priority    | ¥                   |

Bevor eine OFM-Datei für Excel über das Download-Center heruntergeladen werden kann, muss ein Downloadprofil mit den folgenden Schritten erstellt werden:

- 1. Partner wählen
- 2. Profiltyp wählen
- 3. Auswahlkriterien spezifizieren
- 4. Periodizität definieren
- 5. Dateigenerierung initiieren

| Download Cer    | nter (Exterr             | nal User)                       |                         |                               |
|-----------------|--------------------------|---------------------------------|-------------------------|-------------------------------|
| 🗲 📰 🕂 Exception | is Demand Release        | Purchase Order Replenishment    | SNI Delivery Invoice    | Master Data Tools             |
| Choose Partner  | 2<br>Choose Profile Type | 3<br>Specify Selection Criteria | 4<br>Define Periodicity | 5<br>Initiate File Generation |

### Hochladen von vom Lieferanten geplanten Zugängen in OFM (Fortsetzung)

### Zum Hochladen geplanter Zugänge in SNC laden Sie eine OFM-Datei herunter.

| D              | ownloa           | d Cent         | er (Ex       | terna   | al User)              |                 |                |         |              |         | Supply Net   | work Colla   | boration -    | - Business Pa       | rtner: 1        |   |
|----------------|------------------|----------------|--------------|---------|-----------------------|-----------------|----------------|---------|--------------|---------|--------------|--------------|---------------|---------------------|-----------------|---|
| ¢              | ∙                | Exceptions     | Demand I     | Release | Purchase Order        | Replenishment   | Work Order     | SNI     | Delivery     | Invoice | e Quality    | Master Data  | Tools         |                     |                 |   |
| Last i<br>View | Refresh: 02.09.2 | 013 16:43:00 🖪 | lefresh      |         |                       |                 |                |         |              |         |              |              |               |                     |                 |   |
| Do             | wnload Profile   | s Overview     |              |         |                       |                 |                |         |              |         |              |              |               |                     |                 |   |
| G              | enerate Downloa  | ad File View L | .og History  | Create  | Modify Deactivate     | •               |                |         |              |         | Vie          | w: [Standard | d View]       | Print Version Ex    | port 🖌 🍞 ,      | B |
| 5              | Download Profi   | е Туре         | Profile Numb | er Prot | file Name             |                 | Profile Status | URL f   | or Download  |         | Downloaded ( | Dn           | Ready On      | Initiated On        | User Name       |   |
|                | Order Forecast   | Collaboration  | 132          | OFM     | I Download Profile fo | r Location 2003 | Ready          | Click I | here to dowr | nload   |              | 02.09.2      | 2013 16:42:59 | 02.09.2013 16:42:54 | <u>US342157</u> |   |
|                |                  |                |              |         |                       |                 |                |         |              |         |              |              |               |                     |                 |   |
|                |                  |                |              |         |                       |                 |                |         |              |         |              |              |               |                     |                 |   |
|                |                  |                |              |         |                       |                 |                |         |              |         |              |              |               |                     |                 |   |
|                |                  |                |              |         |                       |                 |                |         |              |         |              |              |               |                     |                 |   |
|                |                  |                |              |         |                       |                 |                |         |              |         |              |              |               |                     |                 |   |
|                |                  |                |              |         |                       |                 |                |         |              |         |              |              |               |                     |                 |   |
|                |                  |                |              |         |                       |                 |                |         |              |         |              |              |               |                     |                 |   |
|                |                  |                |              | _       |                       |                 |                |         |              |         |              |              |               |                     |                 |   |
|                |                  |                |              |         |                       |                 |                |         |              |         |              |              |               |                     |                 |   |

#### Zum Hochladen geplanter Zugänge in SNC aktualisieren Sie die OFM-Datei und speichern Sie die Datei als CSV-Datei (kommagetrennt) (nicht als Excel-Datei).

|    | A                         | В                 | С                        | D                                                        | E               | F             | G                       | Н          |            | J          | К          | L          | М          | N          | 0          |
|----|---------------------------|-------------------|--------------------------|----------------------------------------------------------|-----------------|---------------|-------------------------|------------|------------|------------|------------|------------|------------|------------|------------|
| 1  | Interface Type:           | ORDFCST           |                          | _                                                        | _               |               |                         |            |            | -          |            | _          |            |            |            |
| 2  | Owner Partner:            | 10000470          |                          |                                                          |                 |               |                         |            |            |            |            |            |            |            |            |
| 3  | Partner:                  | CORP 3M           |                          |                                                          |                 |               |                         |            |            |            |            |            |            |            |            |
| 4  | Selection Profile Number: | 132               |                          |                                                          |                 |               |                         |            |            |            |            |            |            |            |            |
| 5  | Selection Profile Name:   | OFM Download P    | rofile for Location 2003 | 3                                                        |                 |               |                         |            |            |            |            |            |            |            |            |
| 6  | Created By:               |                   |                          |                                                          |                 |               |                         |            |            |            |            |            |            |            |            |
| 7  | Created On:               | 02.09.2013 21:42: | 54 CST                   |                                                          |                 |               |                         |            |            |            |            |            |            |            |            |
| 8  |                           |                   |                          |                                                          |                 |               |                         |            |            |            |            |            |            |            |            |
| 9  |                           |                   |                          |                                                          |                 |               |                         |            |            |            |            |            |            |            |            |
| 10 |                           |                   |                          |                                                          |                 |               |                         |            |            |            |            |            |            |            |            |
| 11 |                           |                   |                          |                                                          |                 |               |                         |            |            |            |            |            |            |            |            |
| 12 | PRODUCT_NO                | CUST_LOC_NO       | KPRM                     | KPRMDESCR                                                | SHIPFROM_LOC_NO | EDITABLE      | PERID0                  | PERID1     | PERID2     | PERID3     | PERID4     | PERID5     | PERID6     | PERID7     | PERID8     |
| 13 | Product                   | Customer Loc.     | Key Figure               | Key Figure Description                                   | Ship-From Loc.  | Editable Line | 25.05.2013 - 01.09.2013 | 02.09.2013 | 03.09.2013 | 04.09.2013 | 05.09.2013 | 06.09.2013 | 07.09.2013 | 08.09.2013 | 09.09.2013 |
| 14 | 100000796                 | 2003              | NETDEMAND_SUM            | Customer Planned Requirements                            |                 |               | 110                     |            | 10         |            |            |            |            |            | 20         |
| 15 | 100000796                 | 5 2003            | CORDER                   | Customer Firm Requirements                               |                 |               | 89                      |            |            |            |            |            |            |            |            |
| 16 | 100000796                 | 2003              | PLANSHIPA                | Supplier Planned Receipts - Aggregated                   |                 |               | 132                     |            |            |            |            |            |            |            |            |
| 17 | 100000796                 | 2003              | PLANSHIPO                | Supplier Planned Receipts - Original                     | 10000470        |               | 132                     |            |            |            |            |            |            |            |            |
| 18 | 100000796                 | 2003              | PLANSHIP                 | Supplier Planned Receipts - New                          | 10000470        | X             |                         |            | 10         |            |            |            |            |            | 1          |
| 19 | 100000790                 | 2003              | SORDER                   | Supplier Firm Receipts - Aggregated                      |                 |               | 9                       |            |            |            |            |            |            |            |            |
| 20 | 100000790                 | 2003              | SORDERTSO                | Supplier Firm Receipts - Original (Time Series)          |                 | v             |                         |            |            |            |            |            |            |            |            |
| 21 | 100000790                 | 2003              | SURDERTS                 | Supplier Firm Receipts - New (Time Series)               |                 | X             |                         |            |            |            |            |            |            |            |            |
| 22 | 100000796                 | 2003              | INTRANSITORA             | Supplier In Transit - Aggregated                         | 10000470        |               |                         |            |            |            |            |            |            |            |            |
| 23 | 10000079                  | 2003              |                          | Difference Diamond Descripts (Diamond Descriptoments (%) | 10000470        |               |                         |            | 100.00     |            |            |            |            |            | 100.00     |
| 24 | 10000079                  | 2003              |                          | Difference Planned Receipts/Planned Requirements (%)     |                 |               |                         |            | -100,00    |            |            |            |            |            | -100,00    |
| 25 | 100000790                 | 2003              |                          | Difference Frameu Receipts/Flameu Requirements           |                 |               |                         |            | -10        |            |            |            |            |            | -20        |
| 20 | 10000079                  | 2003              | DELTAORDER               | Difference Firm Receipts/Firm Requirements               |                 |               |                         |            |            |            |            |            |            |            |            |
| 21 | 100000730                 | 2003              | DECINORDER               | Difference i inn Receipton inn Requirements              |                 |               |                         |            |            |            |            |            |            |            |            |

Zum Hochladen von geplanten Zugängen in SNC navigieren Sie zum Fenster *Upload Center (externer Benutzer)* (Upload Center (External User)).

| Alert Moni             | itor                                                                                                    |                             |                 |                      | S                                    | upply Network Collaboration - | - Business Partner: |   |
|------------------------|----------------------------------------------------------------------------------------------------|-----------------------------|-----------------|----------------------|--------------------------------------|-------------------------------|---------------------|---|
| ← 5, → 5, 🕷   Ex       | xceptions Demand Release                                                                                                    | Purchase Order Replenishme  | nt SNI Delivery | Invoice Master Data  | ools                                 |                               |                     |   |
| 0.1                    |                                                                                                    |                             |                 | File Trans           | fer  Download Center (External User) |                               | -                   | 5 |
| Selection              |                                                                                                    |                             |                 |                      | Download History (External User)     |                               | L                   | _ |
| Show: *                | Reset 4                                                                                                    | Go Close Selection Set Noti | fication        |                      | Upload Center (External User)        |                               |                     |   |
|                        |                                                                                                    |                             |                 |                      | Upload History (External User)       |                               |                     |   |
| Planner:               | ♦ 🗖                                                                                                    | То                          |                 | \$                   |                                      |                               |                     | ^ |
| Customer:              | ♦ 🛛 🗇                                                                                                    | То                          | ð               | \$                   |                                      |                               |                     |   |
| Supplier:              | Image: Image: | То                          | đ               | \$                   |                                      |                               |                     |   |
| Location:              | Image: Image: | То                          | 6               | ] 🖻                  |                                      |                               |                     |   |
| My Location:           | ♦ 0                                                                                                    | To                          | Ć               | ) 🎐                  |                                      |                               |                     |   |
| Product:               | ♦                                                                                                    | 🗇 То                        |                 | -                    |                                      |                               |                     |   |
| My Product No.:        | ♦                                                                                                    | 🗗 то                        |                 | 0 🖻                  |                                      |                               |                     |   |
| APN Type:              | ♦ 🗖                                                                                                    |                             |                 | \$                   |                                      |                               |                     |   |
| APN:                   | ♦                                                                                                    | ⊡т₀                         |                 | 0 🖻                  |                                      |                               |                     |   |
| Product Group Type:    | 1                                                                                                    |                             |                 | \$                   |                                      |                               |                     | ~ |
| Statistical View       |                                                                                                    |                             |                 |                      |                                      |                               | E                   | Ξ |
| Reset to Default       |                                                                                                    |                             |                 |                      |                                      |                               |                     |   |
| Grouping Criteria 1: A | Nert Type (Long)                                                                                                    | Grouping Criteria 2:        |                 | Grouping Criteria 3: | ▼ Displa                             | y Alerts By: Alert Priority   | V                   |   |

Bevor eine OFM-Datei über das Upload-Center in SNC hochgeladen werden kann, muss ein Upload-Profil durch Einstellung der folgenden Felder erstellt werden:

- 1. Profilname
- 2. Objekttyp = Auftragsprognosekooperation
- 3. Kunde = CORP\_3M

Die hochzuladende Datei kann eingestellt werden, der Dateiname ist jedoch festgelegt. Es ist einfacher, das Feld leer zu lassen.

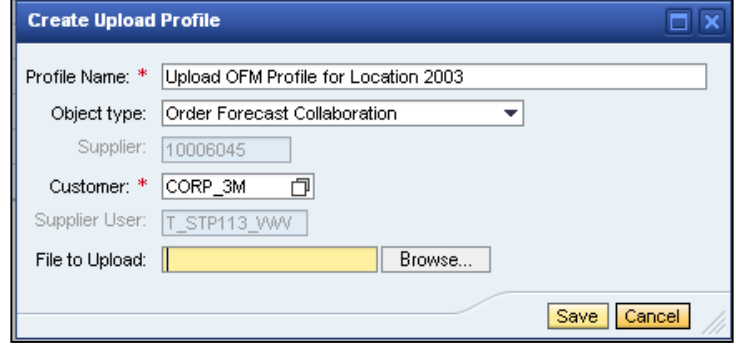

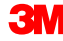

### Hochladen von vom Lieferanten geplanten Zugängen in OFM (Fortsetzung)

Zum Hochladen geplanter Zugänge in SNC laden Sie den Lieferantenplan mit der Schaltfläche **Upload** in OFM hoch.

| Upload Center (Ext                                            | ternal Usei                 | <i>·</i> )                      |                |           |           | Supply Netwo     | ork Collaboration - | - Busine                       | ess Partner: '    |
|---------------------------------------------------------------|-----------------------------|---------------------------------|----------------|-----------|-----------|------------------|---------------------|--------------------------------|-------------------|
| 🗲 🗐 🖶 😹 🛛 Exceptions Deman                                    | nd Release Purc             | hase Order Replenishment        | Work Order SNI | I Deliver | y Invoice | Quality Master D | ata Tools           |                                |                   |
| Last Refresh: 02.09.2013 17:10:16 (CST, 0 :<br>View: Own Data | seconds ago) <u>Refresh</u> |                                 |                |           |           |                  |                     |                                |                   |
| Upload Profiles Overview                                      |                             |                                 |                |           |           |                  |                     |                                |                   |
| Upload View Log History Create                                | Modify Deactivate           |                                 |                |           |           | View             | [Standard View]     | <ul> <li>Print Vers</li> </ul> | sion Export 🛛 🍞 🔑 |
| Гр Туре                                                       | Profile Number              | Name                            |                | Status    | Posted On | Uploaded On      | URL to View File    | Partner                        | Last Action By    |
| Order Forecast Collaboration                                  | 119                         | Upload OFM Profile for Location | 2003           | New       |           |                  |                     | CORP_3M                        | <u>US342157</u>   |
|                                                               |                             |                                 |                |           |           |                  |                     |                                |                   |
|                                                               |                             |                                 |                |           |           |                  |                     |                                |                   |
|                                                               |                             |                                 |                |           |           |                  |                     |                                |                   |
|                                                               |                             |                                 |                |           |           |                  |                     |                                |                   |
|                                                               |                             |                                 |                |           |           |                  |                     |                                |                   |
|                                                               |                             |                                 |                |           |           |                  |                     |                                |                   |
|                                                               |                             |                                 |                |           |           |                  |                     |                                |                   |
|                                                               |                             |                                 |                |           |           |                  |                     |                                |                   |
|                                                               |                             |                                 |                |           |           |                  |                     |                                |                   |

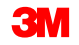

Zum Hochladen geplanter Zugänge in SNC überprüfen Sie, ob die geplanten Zugänge richtig hochgeladen wurden, indem Sie sie im Fenster *Auftragsprognosedetails – Produktansicht* (Order Forecast Details – Product View) anzeigen.

| Order Forecast L                                                                                                    | Details - P                                      | roduct View                | N              |           |            |              |              |              |             |            |           | Supply I  | Network Col     | laboration -    | - Be      | isiness Part | ner:     |
|----------------------------------------------------------------------------------------------------|--------------------------------------------------|----------------------------|----------------|-----------|------------|--------------|--------------|--------------|-------------|------------|-----------|-----------|-----------------|-----------------|-----------|--------------|----------|
| ← 🖂 ➡ 😥 🗷 🕴 Exceptions 🛛                                                                                                    | Demand Release                                   | Purchase Order R           | leplenishmen   | Work Ore  | der SNI    | Delivery     | Invoice (    | uality Maste | er Data Too | ols        |           |           |                 |                 | _         |              | _        |
| Values succesfully saved.                                                                                                    |                                                  |                            |                |           |            |              |              |              |             |            |           |           |                 |                 |           |              |          |
| Display Message Log                                                                                                    |                                                  |                            |                |           |            |              |              |              |             |            |           |           |                 |                 |           |              |          |
| Selection Area                                                                                                    |                                                  |                            |                |           |            |              |              |              |             |            |           |           |                 |                 |           |              |          |
| Go   Open Selection                                                                                                    |                                                  |                            |                |           |            |              |              |              |             |            |           |           |                 |                 |           |              |          |
| Product Data                                                                                                    |                                                  |                            |                |           |            |              |              |              |             |            |           |           |                 |                 |           |              |          |
| Time Buckets Profile                                                                                                    |                                                  |                            |                |           |            |              |              |              |             |            |           |           |                 |                 |           |              |          |
| Imme Blockeria vironie         KG         Last Update of Customer Planned Requirements:         02.09.2013 16:14.09           Ny Product. 1000000796         Unit of Measure:         KG         Last Update of Customer Planned Requirements:         02.09.2013 16:14.09           Ny Product. No:         Last Opdate of Suppler Planned Receipts:         72:00         Last Update of Suppler Planned Receipts:         00.000 00:00:00           Customer:         CORP_3M         Last Update of Suppler Planned Receipts:         40.60:00:00         00.000:00:00         0           Customer:         CORP_3M         Last Update of Suppler Planned Receipts:         40.60:00:00         0         0         0         0         0         0         0         0         0         0         0         0         0         0         0         0         0         0         0         0         0         0         0         0         0         0         0         0         0         0         0         0         0         0         0         0         0         0         0         0         0         0         0         0         0         0         0         0         0         0         0         0         0         0         0         0         < |                                                  |                            |                |           |            |              |              |              |             |            |           |           |                 |                 |           |              |          |
| Key Figures                                                                                                    |                                                  |                            |                |           |            |              |              |              |             |            |           |           |                 |                 |           |              |          |
| Grid Graphic                                                                                                    |                                                  |                            |                |           |            |              |              |              |             |            |           |           |                 |                 |           |              |          |
| Print Version Export J Grid Arran                                                                                                    | ngement Overview                                 | In Transit Information - I | Aulti Sourcing | Mode      | •          | Simulate Sav | ve Audit Tra | il Notes On  |             |            |           |           |                 |                 |           |              | Person   |
| Key Figure                                                                                                    |                                                  | Ship-From Location         | n Initial (    | 2.09.2013 | 03.09.2013 | 04.09.2013   | 05.09.2013   | 06.09.2013   | 07.09.2013  | 08.09.2013 | W:37.2013 | W:38.2013 | W:39.2013       | W:40.2013       | W:41.2013 | W:42.2013    | W:43.201 |
| Customer Planned Requirements                                                                                                    |                                                  |                            | 110            |           | 10         |              |              |              |             |            | 20        | 20        |                 |                 | 200       | 100          | 1        |
| Customer Firm Requirements                                                                                                    |                                                  |                            | 89             |           | _          | _            |              |              |             |            | _         | 50        | 250             | 200             |           |              |          |
| Supplier Planned Receipts                                                                                                    |                                                  |                            | 132            |           | 10         |              |              |              |             |            | 1         | 20        |                 |                 | 195       | 105          | 1        |
| Supplier Firm Receipts                                                                                                    |                                                  |                            | 9              |           |            |              |              |              |             |            |           |           |                 |                 |           |              |          |
| Supplier In Transit                                                                                                    |                                                  |                            |                | _         |            |              |              |              |             |            |           |           |                 |                 |           |              |          |
| Difference Directed Descripto Direct                                                                                                    | ined requirements (*                             | •)                         |                |           | 0,00       |              |              |              |             |            | -95,00    | 0,00      |                 |                 | -2,50     | 5,00         | 0,       |
| Difference Planned Receipts/Plan                                                                                                    | and Dequirements                                 |                            |                |           |            |              |              |              |             |            | -19       | 0         |                 |                 |           |              |          |
| Difference Planned Receipts/Plan<br>Difference Planned Receipts/Plan<br>Difference Eirm Receipts/Plan                                                                                                    | aned Requirements                                |                            |                |           | c          |              |              |              |             |            |           | -100.00   | -100.00         | -100-00         | -0        | 5            |          |
| Difference Planned Receipts/Plan<br>Difference Planned Receipts/Plan<br>Difference Firm Receipts/Firm Re<br>Difference Firm Receipts/Firm Re                                                                                                    | quirements (%)                                   |                            |                |           |            |              |              |              |             |            |           | -100,00   | -100,00         | -100,00         | -3        | 5            |          |
| Difference Planned Receipts/Plan<br>Difference Planned Receipts/Plan<br>Difference Firm Receipts/Firm Re<br>Difference Firm Receipts/Firm Re<br>Sumpler Planned Receipts                                                                                                    | ned Requirements<br>quirements (%)<br>quirements | 0010000470                 | 132            |           | 10         |              |              |              |             |            |           | -100,00   | -100,00<br>-250 | -100,00<br>-200 | -0        | 105          |          |

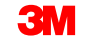

Ausführliche Anweisungen zum Herunterladen, Aktualisieren und Hochladen von vom Lieferanten geplanten Zugängen in OFM erhalten Sie auf der <u>SNC-Schulungswebsite</u>.

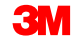

Prüfen auf Diskrepanzen bei geplanter Nachfrage und geplanten Zugängen

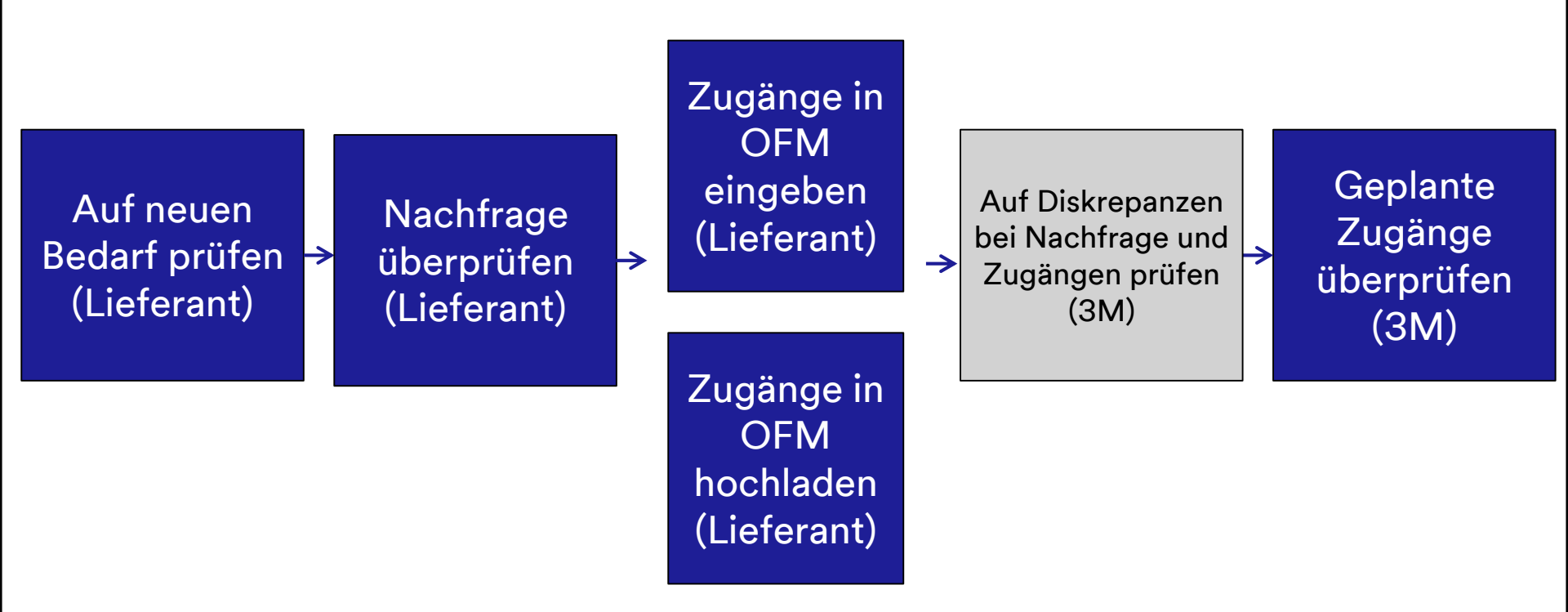

### Prüfen auf Diskrepanzen bei geplanter Nachfrage und geplanten Zugängen (Fortsetzung)

Sowohl 3M als auch der Lieferant erhalten einen Alert, wenn der Lieferant geplante Zugänge in SNC eingegeben hat, die mehr als 5 % von der geplanten 3M-Nachfrage abweichen. Dieser Alert wird per E-Mail-Benachrichtigung und Auftragsprognose-Alert im *Alert Monitor* empfangen.

| Alert Monitor                                                             |                     |                 |                           | Supply Network Collaboration | n - Business Partner: 1 |
|---------------------------------------------------------------------------|---------------------|-----------------|---------------------------|------------------------------|-------------------------|
| 🗢 🖂 🗮 🛛 Exceptions Demand Release Purchase Order Replenishmer             | nt Work Order SNI D | elivery Invoice | Quality Master Data Tools |                              |                         |
| Selection                                                                 |                     |                 |                           |                              |                         |
| Show:                                                                     |                     |                 |                           |                              |                         |
| Statistical View                                                          |                     |                 |                           |                              |                         |
| Reset to Default                                                          |                     |                 |                           |                              |                         |
| Grouping Criteria 1: Alert Type (Long)                                    | ▼ Grouping          | Criteria 3:     | ▼ Display Alerts          | By: Alert Priority           |                         |
| Print Version Export 4                                                    |                     |                 |                           |                              |                         |
| Alert Type (Long)                                                         | High Medium         | Low 🔺           |                           |                              |                         |
| New Purchase Order Item                                                   | 0 0                 | 24              |                           |                              |                         |
| Order Forecast Alert                                                      | 0 116               | 0               |                           |                              |                         |
| Out of Stock - Projected Stock (SNI)                                      | 6 0                 | 0               |                           |                              |                         |
| Out of Stock - Stock on Hand (SNI)                                        | 8 0                 | 0               |                           |                              |                         |
| Overdue ASN                                                               | 0 99                | 0               |                           |                              |                         |
| Purchase Order Due Within Lead Time                                       | 0 9                 | 0               |                           |                              |                         |
| Purchase Order Overdue                                                    | 0 223               | 0               |                           |                              |                         |
| SA Release with Demand That Cannot Be Covered (Customer)                  | 0 0                 | 7               |                           |                              |                         |
| SA Release: ASN Delivery Date/Time Earlier Than Requested                 | 0 5                 | 0               |                           |                              |                         |
| SA Release: ASN Delivery Date/Time Later Than Requested                   | 0 7                 | 0 🖵             |                           |                              |                         |
|                                                                           |                     | Þ               |                           |                              |                         |
| Forecast Alerts                                                           |                     |                 |                           |                              |                         |
| Form See details Acknowledge Delete alert Show Notification History Notes |                     |                 |                           |                              |                         |
| View: [Standard View]  Print Version Export                               |                     |                 |                           |                              | 7 &                     |
| Calert number   Alert Priority Location Number                            | Product Number      | Supplier        | Ship-From Location        | Alert Value Unit             | Occurring on Time Zone  |
| 5235 Medium 2001                                                          | 4000000316          |                 |                           | 30- M2                       | 15.07.2013 00:00:00 EST |
| 5236 Medium 2001                                                          | 4000000316          |                 |                           | 200 M2                       | 18.07.2013 00:00:00 EST |
| 5237 Medium 2002                                                          | 4000000315          |                 |                           | 175- KG                      | 28.06.2013 00:00:00 EST |
| 5238 Medium 2002                                                          | 4000000317          |                 |                           | 20- M2                       | 27.06.2013 00:00:00 EST |
| 5239 Medium 2002                                                          | 4000000317          |                 |                           | 30- M2                       | 28.06.2013 00:00:00 EST |

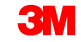

Überprüfen von vom Lieferanten geplanten Zugängen in OFM

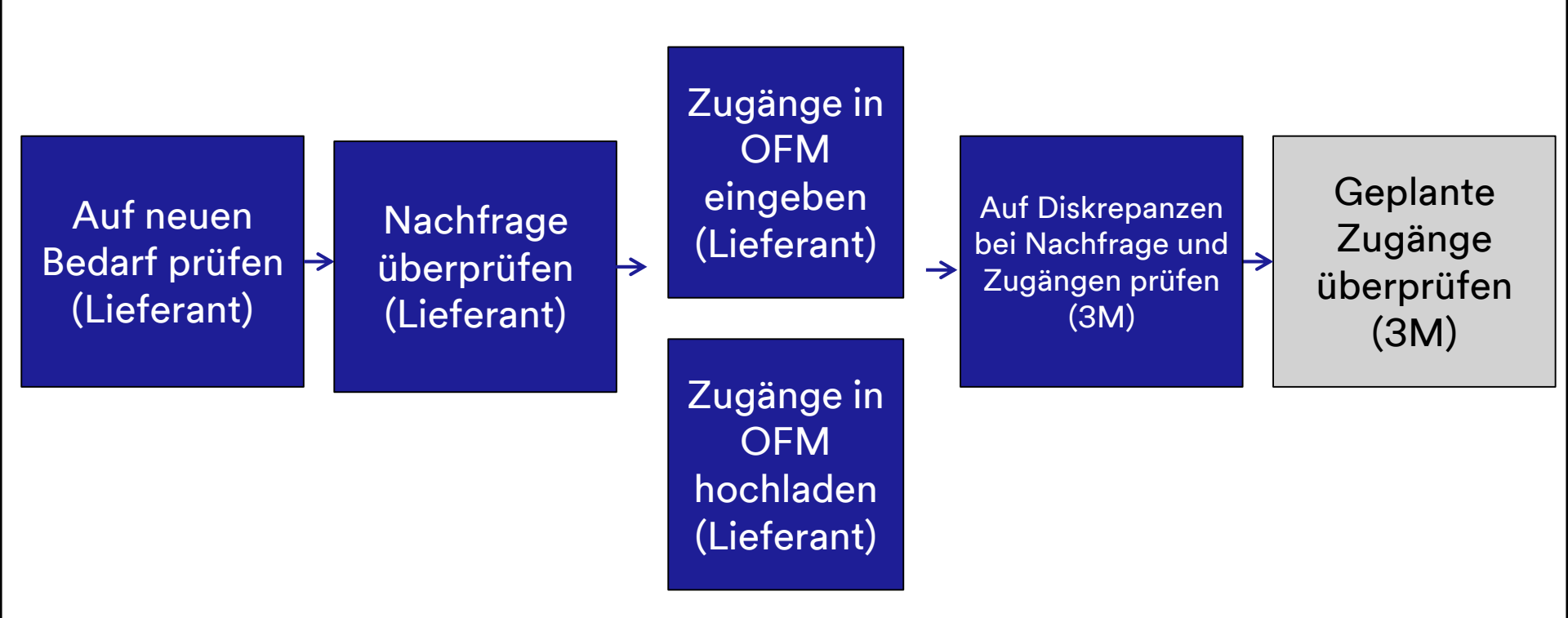

# Überprüfen von vom Lieferanten geplanten Zugängen in OFM

Nach dem Prüfen auf Auftragsprognose-Alert überprüft der SNC 3M-Planungsbearbeiter die Kennzahlen der vom Lieferanten geplanten Zugänge und die entsprechenden Farbcodes im Fenster *Auftragsprognosedetails – Produktansicht*.

| Order Forecast Details - Prode                       | uct view          |                    |         |               |             |             |            |           | Sup            | ply Network     | Collaboration    | - 18       | Business Partner: |             |
|------------------------------------------------------|-------------------|--------------------|---------|---------------|-------------|-------------|------------|-----------|----------------|-----------------|------------------|------------|-------------------|-------------|
| 🗢 🖬 🕈 🔣 📕 Exceptions Demand Release Purch            | nase Order Replen | ishment Work Order | SNI     | Delivery Ir   | voice Quali | y Master Da | a Tools    |           |                |                 |                  | _          |                   |             |
| Selection Area                                       |                   |                    |         |               |             |             |            |           |                |                 |                  |            |                   |             |
| Go   Open Selection                                  |                   |                    |         |               |             |             |            |           |                |                 |                  |            |                   |             |
| Product Data                                         |                   |                    |         |               |             |             |            |           |                |                 |                  |            |                   |             |
| Time Buckets Profile                                 |                   |                    |         |               |             |             |            |           |                |                 |                  |            |                   |             |
| Product: 1000000796                                  |                   |                    |         | Unit of N     | leasure: KG |             |            |           | Last Update of | of Customer Pl  | anned Requirer   | ents: 02   | 09.2013 16:14:09  |             |
| My Product No.:                                      |                   |                    |         | Lead Time     | (Hours):    | 72:00       |            |           | Last Upda      | te of Custome   | r Firm Requirer  | ients: 02  | 09.2013 19:48:24  |             |
| Customer Location: 2003                              |                   |                    | s       | end Planned R | eceipts: No |             |            |           | Last Up        | pdate of Suppl  | ier Planned Rec  | eipts: *0  | 0:00:000 00:00:0  |             |
| Supplier: 10000470                                   |                   |                    |         |               |             |             |            |           | Las            | at Update of Si | upplier Firm Rec | eipts: 04. | 06.2013 18:12:59  |             |
|                                                      |                   |                    |         |               |             |             |            |           |                |                 | Last ASN Up      | odate: *0  | 0:00:000 00:00:0  |             |
|                                                      |                   |                    |         |               |             |             |            |           |                |                 |                  |            |                   |             |
| Key Figures                                          |                   |                    |         |               |             |             |            |           |                |                 |                  |            |                   | -           |
| Grid Graphic                                         |                   |                    |         |               |             |             |            |           |                |                 |                  |            |                   |             |
| Print Version Export & Grid Arrangement: Overview    |                   |                    | ▼ Si    | imulate Save  | Audit Trail | lotes On    |            |           |                |                 |                  |            |                   | Personalize |
| C Key Figure                                         | Initial 02.09.201 | 3 03.09.2013 04.   | 09.2013 | 05.09.2013    | 06.09.2013  | 07.09.2013  | 08.09.2013 | W:37.2013 | W:38.2013      | W:39.2013       | W:40.2013        | W:41.2013  | W:42.2013 W:4     | 43.2013     |
| Customer Planned Requirements                        | 110               | 10                 |         |               |             |             |            | 20        | 20             |                 |                  | 200        | 100               | 150         |
| Customer Firm Requirements                           | 89                |                    |         |               |             |             |            |           | 50             | 250             | 200              |            |                   |             |
| Supplier Planned Receipts                            | 132               | 10                 |         |               |             |             |            | 1         | 20             |                 |                  | 195        | 105               | 150         |
| Supplier Firm Receipts                               | 9                 |                    |         |               |             |             |            |           |                |                 |                  |            |                   |             |
| Difference Planned Receipts/Planned Requirements (%) |                   | 0,00               |         |               |             |             |            | -95,00    | 0,00           |                 |                  | -2,50      | 5,00              | 0,00        |
| Difference Planned Receipts/Planned Requirements     |                   | 0                  |         |               |             |             |            | -19       | 0              |                 |                  | .5         | 5                 | 0           |
| Difference Firm Receipts/Firm Requirements (%)       |                   |                    |         |               |             |             |            |           | -100,00        | -100,00         | -100,00          |            |                   |             |
| Difference Firm Receipts/Firm Requirements           |                   |                    |         |               |             |             |            |           | -50            | -250            | -200             |            |                   |             |
|                                                      |                   |                    |         |               |             |             |            |           |                |                 |                  |            |                   |             |

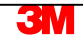

# Überprüfen von vom Lieferanten geplanten Zugängen in OFM (Fortsetzung)

Außerdem können sowohl 3M als auch der Lieferant eine Zusammenfassung der Abweichungen bei der Nachfrage gegenüber den Zugängen in der *Auftragsprognoseübersicht* anzeigen. 3M-Planer können Abfragen definieren, um die Liste der Standortprodukte im Fenster zu verfeinern, da in OFM Daten für alle Lieferanten angezeigt werden.

| 0    | rder Fore                  | cast Overview                                                          |                  |                |            |                      |                   |                |     |     | Su  | pply Ne | twork | Colla | borati | on - | _   | - Bu |
|------|----------------------------|------------------------------------------------------------------------|------------------|----------------|------------|----------------------|-------------------|----------------|-----|-----|-----|---------|-------|-------|--------|------|-----|------|
| 4    | 🛛 🔿 🖉 📕 🛛 Ex               | ceptions Demand Release Purchase Ord                                   | er Replenishment | Work Order SI  | U Delivery | Invoice Quality      | y Master Data     | Tools          |     |     |     |         |       |       |        |      |     |      |
| Acti | ve Queries                 |                                                                        |                  |                |            |                      |                   |                |     |     |     |         |       |       |        |      |     |      |
| Nav  | vigation Results Morklists | lavigation from Quick View (0)<br>Order Forecast Monitor Overview (50) |                  |                |            |                      |                   |                |     |     |     |         |       |       |        |      |     |      |
| Wor  | klists - Order For         | ecast Monitor Overview                                                 |                  |                |            |                      |                   |                |     |     |     |         |       |       |        |      |     |      |
| • 5  | Show Quick Criteria        | Maintenance                                                            |                  |                |            |                      |                   |                |     |     |     |         |       |       |        |      |     |      |
|      | /iew: IStandard Vie        | W Petails Print Version Export                                         |                  |                |            |                      |                   |                |     |     |     |         |       |       |        |      |     |      |
| 84   | Product Number             | Product Description                                                    | Cust Location    | Cust Loc Desc. | Suppler    | Supplier Description |                   |                | TB1 | TB2 | TB3 | TB4     | TBS   | TB6   | TB7    | TBS  | TB9 | TB10 |
| -    | 100000635                  | PN38201 CAR WIPER 30X30 -STP ONLY                                      | 2001             | 3M London      | 10001945   | UV PURE TECHNOL      | .OGIES INC / TORO | NTO ON M1B 3S4 |     |     |     |         |       |       |        |      |     |      |
|      | 100000640                  | THINSULATE SLANTED LABELSTP ONLY                                       | 2003             | 3M Milton      | 10000470   | DUPONT TEUIN FILM    | IS / HOPEWELL V   | A 23860-0411   |     |     |     |         |       |       |        |      |     |      |
|      | 100000658                  | CA-7111W(MDI BASE PU)-STP ONLY-SNC                                     | 2001             | 3M London      | 10000470   | DUPONT TEUIN FILM    | IS / HOPEWELL V   | A 23860-0411   |     |     |     |         |       |       |        |      |     |      |
|      | 100000744                  | 831TR-TW 7.5X7.5X3CM 100PK/CTNS-STP ONLY                               | 2002             | 3M Perth       | 10000470   | DUPONT TEUIN FILM    | IS / HOPEWELL V   | A 23860-0411   |     |     |     |         |       |       |        |      |     |      |
|      | 100000753                  | MAGIC CLOTH, 40X40CM,LIGHT BLUE-STP ONLY                               | 2001             | 3M London      | 10000470   | DUPONT TEUIN FILM    | IS / HOPEWELL V   | A 23860-0411   |     |     |     |         |       |       |        |      |     |      |
|      | 100000753                  | MAGIC CLOTH, 40X40CM, LIGHT BLUE-STP ONLY                              | 2003             | 3M Miton       | 10000470   | DUPONT TEUIN FILM    | IS / HOPEWELL V   | A 23860-0411   |     |     |     |         |       |       |        |      |     |      |
|      | 100000796                  | 30Y-3MF YELLOW PIGMENT -STP ONLY                                       | 2001             | 3M London      | 10001945   | UV PURE TECHNOL      | OGIES INC / TORO  | NTO ON M1B 3S4 |     |     |     |         |       |       |        |      |     |      |
|      | 100000796                  | 30Y-3MF YELLOW PIGMENT -STP ONLY                                       | 2003             | 3M Milton      | 10000470   | DUPONT TEUIN FILM    | IS / HOPEWELL V   | A 23860-0411   |     |     |     |         |       |       |        |      |     |      |
|      | 1000001024                 | 3M TAG- RED WORD-STP ONLY-SNC                                          | 2001             | 3M London      | 10000470   | DUPONT TEUIN FILM    | IS / HOPEWELL V   | A 23860-0411   |     |     |     |         |       |       |        |      |     |      |
|      | 1000001025                 | 3M SLANTED LABEL- RED WORD-STP ONLY-SN                                 | C 2001           | 3M London      | 10000378   | SOLUTIA INC / ST L   | OUIS MO 63141-5   | 813            |     |     |     |         |       |       |        |      |     |      |
|      | 1000001025                 | 3M SLANTED LABEL- RED WORD-STP ONLY-SN                                 | C 2002           | 3M Perth       | 10000378   | SOLUTIA INC / ST L   | OUIS MO 63141-5   | 813            |     |     |     |         |       |       |        |      |     |      |
|      | 1100000048                 | PC FILM FN-125MM8 -STP ONLY -SNC                                       | 2001             | 3M London      | 10000378   | SOLUTIA INC / ST L   | OUIS MO 63141-5   | 813            |     |     |     |         |       |       |        |      |     |      |
|      | 110000048                  | PC FILM FN-125MM8 -STP ONLY -SNC                                       | 2002             | 3M Perth       | 10000378   | SOLUTIA INC / ST L   | OUIS MO 63141-5   | 813            |     |     |     |         |       |       |        |      |     |      |
|      | 110000049                  | PC FILM FN-125MM8 -STP ONLY-SNC                                        | 2003             | 3M Miton       | 10000771   | NORSON CORPORA       | ATION / 1234 AMH  | ERST           |     |     |     |         |       |       |        |      |     |      |
|      | 1100000049                 | PC FILM FN-125MM8 -STP ONLY-SNC                                        | 2003             | 3M Milton      | 10000378   | SOLUTIA INC / ST L   | OUIS MO 63141-5   | 813            |     |     |     |         |       |       |        |      |     |      |

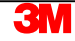

# Überprüfen von vom Lieferanten geplanten Zugängen in OFM

Zeitfenster wie TB1 und TB2 sind relativ, da Standortprodukte verschiedene Sätze an Zeitfenstern basierend darauf haben können, wie das Zeitraster eingestellt wurde. Die Farbcodierung in den Zellen folgt derselben Logik wie die *Auftragsprognosedetails*.

| Order Forecas                   | t Details - Product View                                               |                  |                   |          |                                               | Su  | apply Ne | twork C | ollabora | tion - I | _   | Busi | ness Pa | rtner: |      |
|---------------------------------|------------------------------------------------------------------------|------------------|-------------------|----------|-----------------------------------------------|-----|----------|---------|----------|----------|-----|------|---------|--------|------|
| 🖕 🛛 🛶 🖾 🕢 Exception             | is Demand Release Purchase Order Replenishment SNI                     | Delivery Invoice | Master Data Tools |          |                                               |     |          |         |          |          |     |      |         |        |      |
| Active Queries                  |                                                                        |                  |                   |          |                                               |     |          |         |          |          |     |      |         |        |      |
| Navigation Results<br>Worklists | Navigation from Quick View (0)<br>Order Forecast Monitor Overview (50) |                  |                   |          |                                               |     |          |         |          |          |     |      |         |        |      |
| Worklists - Order For           | recast Monitor Overview                                                |                  |                   |          |                                               |     |          |         |          |          |     |      |         |        |      |
| Show Quick Criteria             | Maintenance                                                            |                  |                   |          |                                               |     |          |         |          |          |     |      |         |        |      |
| View: [Standard View]           | w] V Details Print Version Export                                      |                  |                   |          |                                               |     |          |         |          |          |     |      |         |        |      |
| Product Number                  | Product Description                                                    | Cust. Location   | Cust. Loc. Desc.  | Supplier | Supplier Description                          | TB1 | TB2      | TB3     | TB4      | TB5      | TB6 | TB7  | TB8     | тв9    | TB10 |
| 100000635                       | PN38201 CAR WIPER 30X30 -STP ONLY                                      | 2001             | 3M London         | 10001945 | UV PURE TECHNOLOGIES INC / TORONTO ON M1B 3S4 |     |          |         |          |          |     |      |         |        |      |
| 100000640                       | THINSULATE SLANTED LABEL- +STP ONLY                                    | 2003             | 3M Milton         | 10000470 | DUPONT TEUN FILMS / HOPEWELL VA 23860-0411    |     |          |         |          |          |     |      |         |        |      |
| 100000658                       | CA-7111W(MDI BASE PU)-STP ONLY-SNC                                     | 2001             | 3M London         | 10000470 | DUPONT TEUIN FILMS / HOPEWELL VA 23860-0411   |     |          |         |          |          |     |      |         |        |      |
| 100000744                       | 831TR-TW 7.5X7.5X3CM 100PK/CTNS-STP ONLY                               | 2002             | 3M Perth          | 10000470 | DUPONT TEUIN FILMS / HOPEWELL VA 23860-0411   |     |          |         |          |          |     |      |         |        |      |
| 100000753                       | MAGIC CLOTH, 40X40CM,LIGHT BLUE-STP ONLY                               | 2001             | 3M London         | 10000470 | DUPONT TEUIN FILMS / HOPEWELL VA 23860-0411   |     |          |         |          |          |     |      |         |        |      |
| 100000753                       | MAGIC CLOTH, 40X40CM, LIGHT BLUE-STP ONLY                              | 2003             | 3M Milton         | 10000470 | DUPONT TEUIN FILMS / HOPEWELL VA 23860-0411   |     |          |         |          |          |     |      |         |        |      |
| 100000796                       | 30Y-3MF YELLOW PIGMENT -STP ONLY                                       | 2001             | 3M London         | 10001945 | UV PURE TECHNOLOGIES INC / TORONTO ON M1B 3S4 |     |          |         |          |          |     |      |         |        |      |
| 100000796                       | 30Y-3MF YELLOW PIGMENT -STP ONLY                                       | 2003             | 3M Milton         | 10000470 | DUPONT TEUIN FILMS / HOPEWELL VA 23860-0411   |     |          |         |          |          |     |      |         |        |      |
| 1000001024                      | 3M TAG- RED WORD-STP ONLY-SNC                                          | 2001             | 3M London         | 10000470 | DUPONT TEUIN FILMS / HOPEWELL VA 23860-0411   |     |          |         |          |          |     |      |         |        |      |
| 1000001025                      | 3M SLANTED LABEL- RED WORD-STP ONLY-SNC                                | 2001             | 3M London         | 10000378 | SOLUTIA INC / ST LOUIS MO 63141-5813          |     |          |         |          |          |     |      |         |        |      |
| 1000001025                      | 3M SLANTED LABEL- RED WORD-STP ONLY-SNC                                | 2002             | 3M Perth          | 10000378 | SOLUTIA INC / ST LOUIS MO 63141-5813          |     |          |         |          |          |     |      |         |        |      |
| 110000048                       | PC FILM FN-125MM8 -STP ONLY -SNC                                       | 2001             | 3M London         | 10000378 | SOLUTIA INC / ST LOUIS MO 63141-5813          |     |          |         |          |          |     |      |         |        |      |
| 110000048                       | PC FILM FN-125MM8 -STP ONLY -SNC                                       | 2002             | 3M Perth          | 10000378 | SOLUTIA INC / ST LOUIS MO 63141-5813          |     |          |         |          |          |     |      |         |        |      |
| 110000049                       | PC FILM FN-125MM8 -STP ONLY-SNC                                        | 2003             | 3M Milton         | 10000771 | NORSON CORPORATION / 1234 AMHERST             |     |          |         |          |          |     |      |         |        |      |
| 110000049                       | PC FILM FN-125MM8 -STP ONLY-SNC                                        | 2003             | 3M Milton         | 10000378 | SOLUTIA INC / ST LOUIS MO 63141-5813          |     |          |         |          |          |     |      |         |        |      |

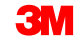

Die in diesem Modul behandelten Kernthemen:

- OFM-Geschäftsprozess wird von 3M und einem Lieferanten durchgeführt.
- Anzeigen der 3M-Nachfrage.
- Vom Lieferanten geplante Zugänge eingeben und speichern.
- Wie vom Lieferanten geplante Zugänge überwacht werden.

#### Zusammenfassung

Die in diesem Modul behandelten Kernthemen:

- Der Alert Monitor wird vom Lieferanten zur Identifizierung einer neuen 3M-Nachfrage verwendet.
- Die Fenster Auftragsprognosedetails (Order Forecast Details) und Auftragsprognosedetails Produktansicht (Order Forecast Details – Product View) werden vom Lieferanten verwendet, um die geplante Nachfrage von 3M für wichtige Materialien zu sehen und geplante Zugänge zur Erfüllung diese Nachfrage zu liefern.
- Lieferanten können geplante Zugänge an SNC liefern, indem sie diese direkt im OFM-Fenster eingeben, oder über das Hochladen einer Datei mithilfe des SNC Upload Centers.
- Der Alert Monitor wird verwendet, um sowohl 3M-Planer als auch Lieferanten über größere Abweichungen bei der 3M-Nachfrage und bei vom Lieferanten geplanten Zugängen zu informieren. 3M-Planer verwenden die OFM-Fenster außerdem dazu, geplante Zugänge zu überprüfen, die Lieferanten angegeben haben.
- Unter Verwendung einer Kombination aus Tagen, Wochen und Monaten wird das Zeitraster verwendet, um den Grad der Granularität f
  ür die Anzeige der Kennzahlen festzulegen.